# OneHealth Tool Startup Manual

A Computer Program for Making Informed Health Programming Decisions

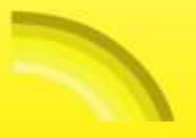

# One Health Start-up Manual

A Computer Program for Making Informed Health Programming Decisions

February 2016

The development of the OneHealth software and manual was supported by the World Health Organization, the Global Workforce Health Alliance, UNFPA, UNICEF, the Health Metrics Network and The Global Fund to fight AIDS, Tuberculosis and Malaria. It was prepared by Shetal Datta and Bill Winfrey of Futures Institute in 2011, and has been updated by Nadia Carvalho of Avenir Health (formerly Futures Institute) in 2015. Overall technical guidance on the development of the OneHealth tool is provided by the United Nations Inter Agency Working Group on Costing. The views expressed in this publication do not necessarily reflect the views of the funding organizations.

# **TABLE OF CONTENTS**

| INTRODUCTION   | N                                           | 5         |
|----------------|---------------------------------------------|-----------|
| BASIC STEPS IN | N INSTALLING AND USING ONEHEALTH            | 6         |
| Step 1:        | : Obtain software                           | .6        |
| Step 2         | : Install OneHealth                         | .6        |
| Step 3         | : Launch Spectrum                           | •7        |
| Step 4         | : Ensure that you are in OneHealth mode     | .8        |
| Step 5         | : Create a new projection                   | .9        |
| Step 6         | : Open an existing projection               | 13        |
| NAVIGATING O   | NEHEALTH1                                   | 16        |
| Icon G         | roups, Icons, Ribbons and Menus             | 16        |
| Right o        | click functions                             | 16        |
| Copyir         | ng from Windows applications into OneHealth | 17        |
| Techni         | ical assistance                             | 17        |
| MODULES AND    | FEATURES OF ONEHEALTH1                      | 9         |
| Progra         | amme costing or delivery channel costing    | 19        |
| Intervo        | ention coverages                            | 19        |
| Bottler        | neck review 1                               | 19        |
| Huma           | n resources2                                | 20        |
| Infrast        | tructure2                                   | 20        |
| Logisti        | ics 2                                       | 21        |
| Health         | ۱ financing ۲                               | 21        |
| Health         | 1 information systems                       | 22        |
| Govern         | nance2                                      | 22        |
| SPECIAL TOPIC  | ۶ 2                                         | :3        |
| Creatin        | ng comparison scenarios2                    | <u>23</u> |
| Openin         | ng multiple scenarios2                      | <u>23</u> |
| Sharin         | ig scenariosError! Bookmark not defined     | d.        |

| Viewing results side by side (Using the "Group" function)23                                    |
|------------------------------------------------------------------------------------------------|
| Equity AnalysisError! Bookmark not defined.                                                    |
| Creating a sub-national projection27                                                           |
| Installing and running OneHealth on a Mac/Apple computer43                                     |
| TROUBLE SHOOTING 44                                                                            |
| OneHealth modules cannot be activated44                                                        |
| TB deaths averted are not being reported45                                                     |
| Zero services are reported for an intervention                                                 |
| Zero costs are reported for an intervention47                                                  |
| Unusually large costs or unusually large number of services are reported for an intervention47 |
| APPENDIX: COUNTRIES WITH DEFAULT DATA                                                          |
| APPENDIX: POPULATION AND COVERAGE CONCEPTS                                                     |

# **INTRODUCTION**

OneHealth is a tool that can be used to inform the development of strategic plans for health sector planning. The software was developed to respond to country requests for a single tool which reflects the best aspects of the existing tools. The OneHealth tool provides a unified framework to strengthen integrated planning. OneHealth is a single mechanism to be used for supporting the planning, costing and budgeting of health sector priorities, including health system strengthening strategies. As such it represents a modular instrument for program-specific and sector-wide applications. The tool illustrates the health system implications of scaling up intervention delivery, shows the capital investment gap and allows a comparison of costs with the estimated financial resources available. In this manner, the tool facilitates scenario generation and informs priority setting processes. The identification of impediments to intervention scale-up emphasizes the need to strengthen systems for sustainable long term planning.

The tool facilitates an assessment of costs related to the areas of maternal, newborn and reproductive health, child health, vaccination, malaria, tuberculosis, HIV/AIDS, nutrition, and water sanitation and hygiene, to inform progress towards the Millennium Development Goals, including assessment of achievable health impact. In addition it contains modules for the areas of human resources, infrastructure, logistics, financial space, programme and channel analysis, intervention coverage and costing, bottleneck analysis, programme costing, summary outputs and budgeting.

Potentially, OneHealth has a multiplicity of users. At the most comprehensive, health planners putting together a multi-year health plan can use the tool to create a costed plan for addressing critical health needs in a country; to compare different scenarios for reaching the identified health sector priority goals. This could be as part of a national strategic health planning exercise or as a part of a proposal to a multi-lateral funding organization. At a simpler level, disease area planners can use the programme planning modules to develop plans addressing their particular needs with reference to health systems as appropriate. Similarly, health systems planners can use the systems modules to make medium and long range plans for Human Resources, Infrastructure, Logistics, etc. as appropriate. The added value of OneHealth is generated when multiple modules are used at the same time, to identify synergies and to ensure that planning processes take into account systemic constraints.

The purpose of this manual is to guide the user through a step-by-step process of downloading and getting started with the OneHealth tool. It is not meant to be comprehensive. After the user is launched into the tool, Help screens that will guide and inform the user as s/he implements the tool.

OneHealth is a work in progress that is continuously adapting to meet the needs of countries and health organizations. The user is advised to check back on the Avenir Health website periodically for released newer versions of OneHealth software and the OneHealth Start-up Guide. A technical manual will also be made available through the website. As of November 2, 2011, OneHealth included complete modules for programme-specific analysis and costing, delivery channel analysis and costing, human resources, logistics, infrastructure, governance, health information systems, health financing, financial space and budgeting.

# **BASIC STEPS IN INSTALLING AND USING ONEHEALTH**

This section provides instructions for downloading and installing the OneHealth tool as well as creating a projection. The user is also encouraged to explore other parts of OneHealth and SPECTRUM to become familiar with the full array of features and options.

#### **Step 1: Obtain software**

1. Download OneHealth from the internet at http:// http://www.avenirhealth.org/softwareonehealth.php

| W"Health                                                                                                    |                                                                                                    |
|----------------------------------------------------------------------------------------------------|----------------------------------------------------------------------------------------------------|
| PC Applement Wes Applement Master Appl                                                                                                    |                                                                                                    |
| OHI OnaHaath Tool                                                                                                    |                                                                                                    |
|                                                                                                    | Software Download<br>Line Download<br>Mine Download<br>Mine Download<br>Mine Download<br>Download<br>Download<br>Download<br>Download<br>Mine Download<br>Download<br>Mine Download<br>Download<br>Mine Download<br>Manual                                                                                                    |
| Everyte wetty spacement framewet     Prese Destructs on Teller     Order Hegram Devidents More Resources                                                                                                    | 2.2. Xive Morthalt<br>Determine Instrumentian and<br>Allia the same if an addressing<br>Allia the same instrumentian<br>and prove the same instruments<br>and prove the same instruments<br>and prove the |
| Bone internations are the characteristic to agreement if an international the following times     autorist characteristic tax i     a Visit of Antonia Characteristic     autoristic tax internation     autoristic tax internation | Baster Language<br>(trapport                                                                                                    |

- 2. Click on the link indicated above to download the OneHealth Tool. The OneHealth Tool is approximately 25MB. Begin with the direct link. For those users on a slow connection, or one with frequent interruptions, the Mirror may also be accessed. It is the same file.
- 3. Save to your desktop or other easy to find file location when prompted.

### Step 2: Install OneHealth

1. Click on the file that you have downloaded to initiate installation. If you have saved the file to your desktop, click on the icon– "OneHealthInstall.EXE".

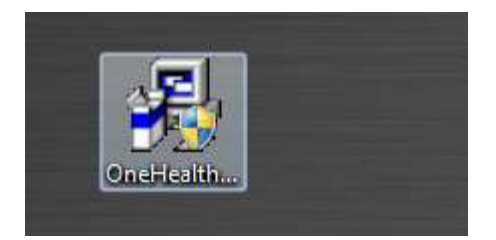

2. Click next at all of the prompts and click finish at the end when OneHealth is installed.

## Step 3: Launch the OneHealth Tool

1. Click the Start menu from the bottom left hand corner of screen. From the "All programs" menu item, find OneHealth, and click on the OHT icon.

| 퉬 Maintenance                |    |
|------------------------------|----|
| Microsoft Office             |    |
| Microsoft Silverlight        |    |
| 퉬 OneHealth Tool             | 1  |
| 🔊 OneHealth                  |    |
| 🕼 QuickTime                  | ٩. |
| 퉬 Roxio Creator Starter      |    |
| 퉬 Second Copy 7              |    |
| 퉬 Sinner                     |    |
| 퉬 Skype                      |    |
| 퉬 Snagit 10                  |    |
| 퉬 Spectrum 3                 |    |
| 퉬 Spectrum 4                 |    |
| 퉬 SPSS Inc                   | =  |
| 퉬 Startup                    |    |
| 퉬 Stata 9                    |    |
| Symantec Endpoint Protection |    |
| 퉬 Unified Health Model       | _  |
| 퉬 Windows Live               | Ŧ  |
| 4 Back                       |    |
| Search programs and files    |    |

Note to previous users of SPECTRUM: OneHealth is programmed within the SPECTRUM suite of health policy tools. If you have previously used SPECTRUM<sup>1</sup>, OneHealth may need to be launched from the SPECTRUM icon of a previously installed version.

<sup>&</sup>lt;sup>1</sup>Among its various tools SPECTRUM includes DemProj, FamPlan, AIM and Goals.

## Step 4: Ensure that you are in OneHealth mode

1. If you are a first-time user of OneHealth (or SPECTRUM), you should see the following screen. Note that OneHealth is in the banner at the top. If you see "Spectrum" at the top, follow the directions immediately below.

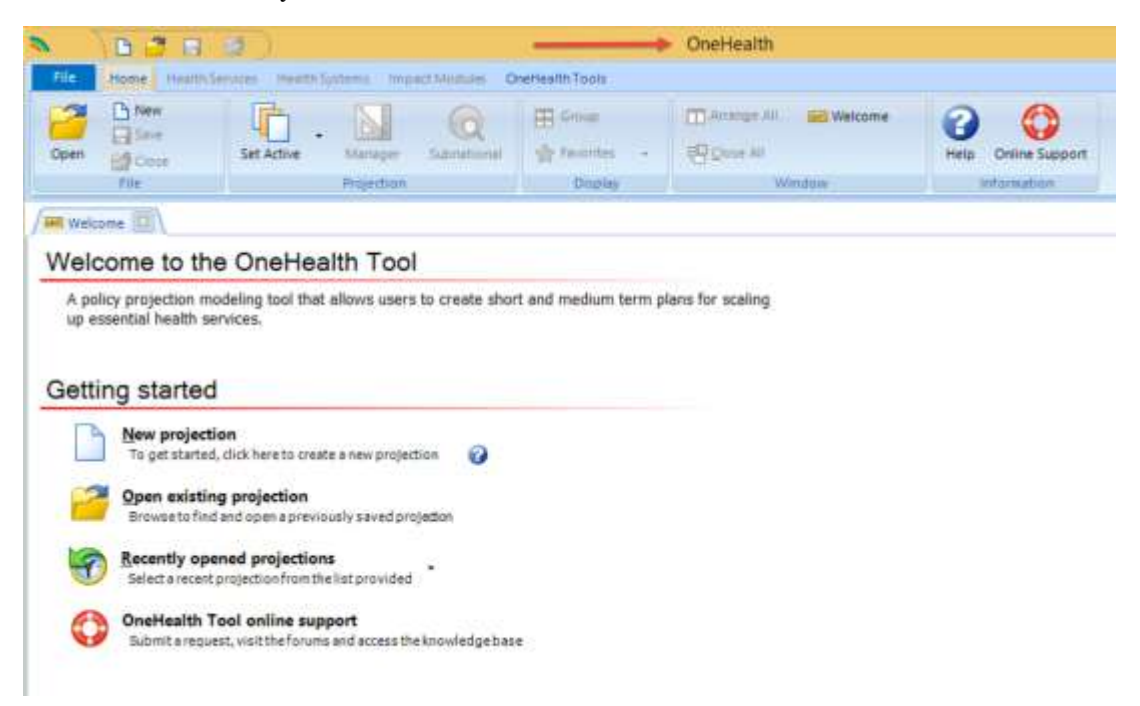

Special Instructions for when "Spectrum" appears in banner at top & for changing language options:

- 1. Click on the OHT icon in the upper left hand corner.
- 2. Click on Options in the lower right hand corner of the dialog box.

| Newprojection          | Recent projections                                                       |
|------------------------|--------------------------------------------------------------------------|
| Then buddecom          | 1 Testing One health PNDS 2011-2020 BF-version mes. car-juin with BN.PJN |
| Openorolection         | 2 Philippines 2011 11 02.PJN                                             |
| - Design of the second | 3 Test for Global Fund 2011 10 31.PJN                                    |
| Save projection        | ₫ test for robert.PJN                                                    |
| Save projection §2     |                                                                          |
| Import projection      |                                                                          |
| Exportanojector        |                                                                          |
| Qoseprojection         | _                                                                        |

| No.                                                                         | Options                                                                                                  |                    |                     |
|-----------------------------------------------------------------------------|----------------------------------------------------------------------------------------------------|--------------------|---------------------|
| Appearance                                                                  |                                                                                                    |                    |                     |
| Language<br>English<br>French<br>Arabic<br>Spanish<br>Russian<br>Portuguese | Enable OneHealth I<br>Select color scheme:<br>Luna<br>Set time duration for<br>Select editor/display for | ayout              | 5                   |
| O Chinese                                                                   | Segoe UI Symbol                                                                                          |                    |                     |
| Behavior                                                                    |                                                                                                    |                    |                     |
| Show the welcome tab                                                        | 1                                                                                                    | Copy editor values | with full precision |
| Prompt before re-projecting                                                 | I                                                                                                    | Copy result values | with full precision |
| Show Spectrum start screen                                                  | i i                                                                                                    | Save projection ma | anager defaults     |
| Use custom java.exe file                                                    |                                                                                                    |                    |                     |
| Update Options                                                              |                                                                                                    |                    |                     |
| Automatically check for upd                                                 | ates?                                                                                                    | How often?         |                     |
| Check for updates now                                                       |                                                                                                    | Once a month       | ¥                   |
| Ok Control                                                                  |                                                                                                    |                    |                     |

3. Assure that "Enable OneHealth Layout" is checked.

- 4. Note that you may also change language settings in this dialog box. As of January 15, 2015, partial translations of the tool have been made for French, Spanish, Russian, Portuguese, and Chinese. The other languages indicated may be clicked but translations will be visible only for other features of SPECTRUM.
- 5. Click OK to return to the Welcome screen. Note that at any time you may re-show the Welcome Screen by clicking on the OHT icon with the word "Welcome" next to it.

| 0pen | New<br>Save | Set Active Manager | Group   | Arrange All | Welcome<br>Help |   |
|------|-------------|--------------------|---------|-------------|-----------------|---|
|      | File        | Projection         | Display | Window      | Information     | 6 |

# Step 5: Create a new projection.

1. Click on the item "New Projection" in the Welcome screen. You should see the following dialog screen.

| s            |                                            | Projection manager -                                                                                                    | •      |
|--------------|--------------------------------------------|----------------------------------------------------------------------------------------------------|--------|
| Pleas        | e set all paramete                         | rs below in order to create your projection.                                                                                                    |        |
| Set a name a | and folder locati                          | on for your projection data                                                                                                    | e      |
| Projec       | tion file name                             |                                                                                                    |        |
| Set year box | undaries for you                           | r projection                                                                                                    | 6      |
| First year   | Final year                                 | Extend final year for health systems modules                                                                                                    |        |
| 2015 🛩       | 2019 🗸                                     | 2019 👒                                                                                                    |        |
| Activate mo  | dules for use in                           | your projection                                                                                                    | 6      |
| OneHealth    | Impact Modules                             |                                                                                                    |        |
| Hum          | aan Resources<br>astructure<br>get Mapping | <ul> <li>Indistics</li> <li>Image: Second state</li> <li>Image: Second state</li></ul> |        |
| 🍌 🗹 Gove     | ernance                                    | 🕍 🗹 Health Information Systems                                                                                                    |        |
| Select a cou | ntry or global re                          | gion from which to retrieve demographic and other default data                                                                                                    | (      |
| Defaul       | t data No                                  | country or global region selected                                                                                                    |        |
| < Back       | Next >                                     | Cancel                                                                                                    | 🕜 Help |

- 2. Click on "Projection file name" to create a name for your projection. Locate the projection in a folder where you can easily find it.
- The basic unit of analysis for OneHealth is the projection. As many as ten projections may be open in a single session of OneHealth. Different projections can be built from a basic projection to analyze the cost and impact implications of different health scale up plans. As a general rule, we recommend that the user first create a "Base" scenario which includes all of the basic set up for the health system and programmes. We then recommend that the user replicate this Base scenario to build different visions of the future.

#### What is a scenario?

Within OneHealth scenarios are alternative visions of the future or apply alternative costing assumptions. For example, a user may wish to compare the costs associated with decreasing Under 5 mortality by half percent versus the costs of decreasing Under 5 mortality by one third. Alternatively, a user may want compare the costs of alternative strategies, e.g., community focused programme versus clinic focused programme for decreasing under 5 mortality by half. These comparisons are made possible by creating a specific scenario for each alternative.

- 3. Click on the "?<u>Help</u>" next to the years to inform your decision about the First Year, Final Year and Timeframe for health system analysis.
- 4. Leave all modules checked on as shown.
- 5. Click on <u>DefaultCountry</u> data. You should see the following dialog screen.

| Scountry and reg   | ional default data              |                                                        |
|--------------------|---------------------------------|--------------------------------------------------------|
| -Select            |                                 | Togo                                                   |
| Country            |                                 | Tonga                                                  |
| Clobal region      | _                               | Trinidad and Tobago                                    |
|                    |                                 | Tunisia                                                |
| Sample cour        | ntry                            | Turkey                                                 |
| No country o       | r global region                 | Turkmenistan                                           |
|                    | giobal region                   | Uganda                                                 |
|                    |                                 | Ukraine                                                |
| Select modules for | or which default data should be | United Arab Emirates                                   |
| loaded:            |                                 | United Kingdom                                         |
|                    |                                 | United Republic of Tanzania                            |
| DemProj            | WPP 2015                        | United States of America                               |
|                    |                                 | United States Virgin Islands                           |
|                    | UNAIDS 2015                     | Uruguay                                                |
| EamPlan            | Suprov vest: 2011               | Uzbekistan                                             |
|                    | Survey year. 2011               | Vanualu                                                |
| LiST               |                                 | Viet Nam                                               |
|                    |                                 | Western Sahara                                         |
| TB                 | WHO GTB 2013                    | Yemen                                                  |
|                    |                                 | Zambia                                                 |
| RNM                |                                 | Zimbabwe                                               |
|                    |                                 | <b>T</b>                                               |
| Godis              |                                 |                                                        |
| NCD                | Southern sub-Saharan Africa     | Additional default country and regional data can be    |
|                    | Southern Sub Sund an Arrica     | downloaded from our website. Click the button below to |
| Malaria            |                                 | access the download manager.                           |
|                    |                                 | Download default data                                  |
|                    |                                 |                                                        |
| Ok                 | Cancel                          |                                                        |
|                    |                                 |                                                        |

6. Select your country from list in the left hand panel. Leave the TFR and Life expectancy assumptions as the medium projections as shown in this dialog box unless you have consulted with a demographic expert. OneHealth will automatically load demographic modules and specific impact modules for HIV, Family Planning, Maternal and Child Health (Lives Saved Tool) and TB

epidemiological information for the country you have selected in most cases. See appendix for a list of countries with default data.

Note however that in some cases OneHealth will load regional values for child survival data and representative values for family planning if data are not currently available to the tool. The appendix "Countries with Default Data" lists the various countries that include default data. When regional or representative data have been loaded a notice will appear. It is recommended that you review and edit the family planning and mortality data in the FamPlan and LiST modules if you receive this notice.

In addition, note that OneHealth includes a "sample" country as default, which includes default data for several modules including TB and NCDs, and can be used for training purposes and to further explore the capabilities of the tool.

For several countries default data do not exist for the TB module. In those cases you will be alerted to turn off the TB module.

|                                                                                                    | AF LIDECOM LIDEOD      | Concession of the                       | 100 all                                                      | and the second lines.                                   |                                                         |
|----------------------------------------------------------------------------------------------------|------------------------|-----------------------------------------|--------------------------------------------------------------|---------------------------------------------------------|---------------------------------------------------------|
| Party and been been about                                                                             | You can i<br>the proje | noke thoriges to a<br>ction has already | ory of the parameters<br>been created.                       | except the projection D                                 | e name and first year since                             |
|                                                                                                    | Set a name and         | tolder lecation i                       | for your projection.                                         | fute                                                    |                                                         |
| Garden Gergen Darral Augus                                                                            | Phypettus the          | C-Wee                                   | n/bwirfney/Discurrent                                        | m/,04Mi/Feat (Hea/,2011 1                               | 1 12/Jintaliwe Th AEIS                                  |
| Manhane FE                                                                                            | Get your bound         | artiss for your p                       | mijet tike                                                   |                                                         | 0                                                       |
| the second second                                                                                     | Tirwhare for as        | prite                                   | Treatharte for be                                            | odth opstant analysis                                   | Default import year                                     |
| Mem projection                                                                                        | First year             | 2011                                    | The first year of<br>analysis is the sa<br>the costing time! | the health systems<br>one as the first year of<br>rame. | Set the first year of the<br>impact modules to<br>19707 |
| Open existing projection                                                                              | Prind year             | 2615                                    | Panal year                                                   | 2015                                                    | 型                                                       |
| Several ford and open a prestantly sever                                                              | Activate modele        | rs for use in you                       | r projection                                                 |                                                         | U.                                                      |
| Salect a recent projection from the list provide                                                      | Grattante Fi           | In part Modular                         |                                                              |                                                         |                                                         |
| Click have or on the application button above for                                                     | W Strenge              | ephic Projection ()                     | winifia))                                                    |                                                         |                                                         |
| Edit data and view results                                                                            | X MARS (A)             | IM2                                     | 9                                                            | tilitaan (HW)                                           |                                                         |
| To estit a specific module's data or uses results,<br>will obplay the module's addlar and results met | Ud P Dver Sa           | eed Tool (1017)                         |                                                              | 🛊 🗐 Farsiy Planning (                                   | FamPlan)                                                |
|                                                                                                    | Select a country to    | y fruse which his<br>de Dribel          | rutziews diamograph<br>2016                                  | ik and other default                                    | det e                                                   |
|                                                                                                    | 08                     | Cancel                                  |                                                              |                                                         | a see                                                   |

For a couple of countries there is no default HIV data. For those countries you may enter data of your own into the AIM module of OneHealth or you may proceed with the assumption that HIV prevalence is zero if it is an accurate assumption.

- 7. Click OK.
- 8. At this point you will be asked to make selections about how you would like for your projection to be configured. You will be prompted to choose between programme mode or delivery mode; target setting mode or policy mode for human resources; and costing template mode or optimizer mode for logistics. In each case, accompanying text in the model will guide your decisions. The decision about programme mode or delivery channel mode is irreversible. The decisions about human resources and logistics can be reversed at any time.
- 9. You should now have arrived at the following dialog box. Your projection is successfully created.

#### OneHealth Start-up Manual (February 2016)

| Construction of the second second second second second second second second second second second second second                                                                                                    |                                                                                           | The second cards by the th                                                                                                    |                                                                                                    | The Interaction of                                                | 1000                                  |
|----------------------------------------------------------------------------------------------------|-------------------------------------------------------------------------------------------|----------------------------------------------------------------------------------------------------|----------------------------------------------------------------------------------------------------|-------------------------------------------------------------------|---------------------------------------|
| Organization and interventions \ Module                                                                                                    | spedic                                                                                    | Drugs and supplies                                                                                                    | Currency and inflation                                                                                                    | Budget                                                            | Gel                                   |
| Delivery channels, packages, and n                                                                                                    | national                                                                                  | programmes                                                                                                    |                                                                                                    |                                                                   |                                       |
| Edit programme areas                                                                                                    | 5                                                                                         |                                                                                                    | Edit delivery channels                                                                                                    | 5                                                                 |                                       |
| Edit subgroups                                                                                                    |                                                                                           | E                                                                                                    | dit delivery channel pack                                                                                                    | kages                                                             |                                       |
|                                                                                                    |                                                                                           |                                                                                                    | Edit national programm                                                                                                    | nes                                                               |                                       |
| By checking this box, you will activate<br>the service delivery, programme cos<br>unchecked, planning and costing for                                                                                                    | te a separ<br>sts, and co<br>the HPV v                                                    | ate and more detailed<br>ost effectiveness of de<br>vaccine will be done in                                                      | HPV vaccine programm<br>livering the vaccine. If the the same way as for othe                                                             | ne area focu<br>his box rem<br>ther interve                       | ised on<br>ains<br>ntions i           |
| By checking this box, you will activate<br>the service delivery, programme cos-<br>unchecked, planning and costing for<br>the tool. HPV vaccine will be assume<br>the normal intervention and program<br>Use Workers' health national program<br>Interventions                                                                                         | te a separ<br>sts, and co<br>the HPV v<br>ed to be p<br>nme costi<br>amme                 | ate and more detailed<br>ost effectiveness of de<br>vaccine will be done in<br>art of the Immunization<br>ng elements, but no c  | d HPV vaccine programm<br>livering the vaccine. If the<br>in the same way as for of<br>on programme area (as<br>ost effectiveness outputs | he area focu<br>his box rem<br>ther interve<br>default) and<br>s. | used on<br>ains<br>ntions<br>d will h |
| By checking this box, you will activate<br>the service delivery, programme cos-<br>unchecked, planning and costing for<br>the tool. HPV vaccine will be assume<br>the normal intervention and program<br>Use Workers' health national program<br>Interventions<br>Select default intervention                                                          | te a separ<br>sts, and co<br>the HPV v<br>ed to be p<br>nme costi<br>amme                 | ate and more detailed<br>ost effectiveness of de<br>vaccine will be done in<br>art of the Immunization<br>ng elements, but no c  | d HPV vaccine programm<br>livering the vaccine. If th<br>in the same way as for of<br>on programme area (as<br>ost effectiveness outputs  | ne area focu<br>his box rem<br>ther interve<br>default) and<br>s. | used on<br>ains<br>ntions<br>d will h |
| By checking this box, you will activate<br>the service delivery, programme cos-<br>unchecked, planning and costing for<br>the tool. HPV vaccine will be assume<br>the normal intervention and program<br>Use Workers' health national program<br>Interventions<br>Select default intervention<br>Manage custom intervention                            | te a separ<br>sts, and co<br>the HPV v<br>ed to be p<br>nme costil<br>amme<br>ons         | ate and more detailed<br>ost effectiveness of de<br>raccine will be done in<br>art of the Immunization<br>ng elements, but no c  | HPV vaccine programm<br>elivering the vaccine. If the<br>n the same way as for of<br>on programme area (as<br>ost effectiveness outputs   | ne area focu<br>his box rem<br>ther interve<br>default) and<br>s. | used or<br>ains<br>ntions<br>d will h |
| By checking this box, you will activate<br>the service delivery, programme cos-<br>unchecked, planning and costing for<br>the tool. HPV vaccine will be assume<br>the normal intervention and program<br>Use Workers' health national program<br>Interventions<br>Select default intervention<br>Manage custom intervention<br>Organize interventions  | te a separ<br>sts, and co<br>the HPV v<br>ed to be p<br>nme costil<br>amme<br>ons<br>ions | ate and more detailed<br>ost effectiveness of de<br>raccine will be done in<br>art of the Immunization<br>ng elements, but no co | HPV vaccine programm<br>elivering the vaccine. If the<br>n the same way as for of<br>on programme area (as<br>ost effectiveness outputs   | he area focu<br>his box rem<br>ther interve<br>default) and<br>s. | ised or<br>ains<br>ntions<br>d will h |
| By checking this box, you will activate<br>the service delivery, programme cos-<br>unchecked, planning and costing for<br>the tool. HPV vaccine will be assume<br>the normal intervention and program<br>Use Workers' health national program<br>Interventions<br>Select default intervention<br>Manage custom interventions<br>Organize interventions | te a separ<br>sts, and co<br>the HPV v<br>ed to be p<br>nme costil<br>amme<br>ons<br>ions | ate and more detailed<br>ost effectiveness of de<br>vaccine will be done in<br>art of the Immunization<br>ng elements, but no co | d HPV vaccine programm<br>livering the vaccine. If th<br>in the same way as for of<br>on programme area (as<br>ost effectiveness outputs  | he area focu<br>his box rem<br>ther interve<br>default) and<br>s. | ised on<br>ains<br>ntions<br>d will h |

We recommend that you first save your projection and then return to this editor to customize your projection to fit your country's health system.

10. Click on Close, then click on the OHT icon in the upper left corner, and click "Save". Until you click save, nothing is actually stored permanently. You may return to the OneHealth Configuration to customize your projection by clicking on the OneHealth Configuration icon.

| •         | 63 B                                                                | 1)       | manual - OneHealth (Delivery Channel Mode) |                                  |                           |                      |                |                    |                      |          |  |
|-----------|---------------------------------------------------------------------|----------|--------------------------------------------|----------------------------------|---------------------------|----------------------|----------------|--------------------|----------------------|----------|--|
| file      | Home (Health Senters) Health Systems Impact Modules OneHealth Tools |          |                                            |                                  |                           |                      |                |                    |                      |          |  |
| Set Activ | e Manager                                                           | Progress | OHT<br>OneHealth<br>Configuration          | Programme or<br>Channel Anatosis | Intervention<br>Coverages | Bottleneck<br>Review | Budget Mapping | Summary<br>Outputs | - Standard - Ovtputs | Group    |  |
|           | Projection                                                          |          |                                            | fdt                              |                           |                      | Results        |                    |                      | Despiker |  |

# **Step 6: Open an existing projection.**

If you are returning to OneHealth after having closed the tool, you may open your projection by clicking on "Open existing projection" in the welcome screen or with the file management system accessible via the OHT icon.

If you have received a projection from a colleague follow the following sub-steps.

- 1. Save the file or files to an easy to find folder on your computer's hard drive. Please take note if you have received a collection of many files with extensions such as \*.pjn, \*.cs, \*.aim, etc. or a single file with the extension \*.pjnz.
- 2. Launch the OneHealth Tool.
- 3. Go to the OHT icon.
  - a. If you received many files from your colleague as described above, click on "Open projection" and use the file management dialog to find the projection on your hard drive.
  - b. If you received a single "Zip" file, click on "Import projection" and and use the file management dialog to find the projection on your hard drive.
  - c. If you received a pjnz zipped file, click on "Open projection" and use the file management dialog to find the projection on your hard drive.

| 2                          |                                    |
|----------------------------|------------------------------------|
| New projection             | Recent projections                 |
| Terr projection            | 1 Zimbabwe Tb _AIDS 2011 11 23.PJN |
|                            | 2 barbados.PJN                     |
|                            | <u>3</u> Jamaica.PJN               |
| Save projection            | 4 Solomons_Pop CPR constant.PJN    |
|                            |                                    |
| Save projection <u>A</u> s |                                    |
| <b>A</b>                   |                                    |
| Import projection          |                                    |
| Export projection          |                                    |
|                            |                                    |
| A characterite             |                                    |

OneHealth allows you to open multiple projections. After having opened one projection, you may open as many as ten projections simultaneously. To assure consistency, all projections must have the same basic set up. Most importantly they must have the same planning horizon and include the same modules. Certain other details must also be the same such as planning modality (i.e., programme mode vs. delivery mode). If you attempt to simultaneously open a projection that is not consistent with the currently loaded projection, OneHealth will generate an error message and refuse to open the additional projection.

At this point we leave you to explore the OneHealth Tool and fill it with the data applicable to your country and create scenarios to compare alternative visions for the future.

The remainder of this manual addresses the following issues:

1. Navigating OneHealth

- 2. Description of the OneHealth Modules
- 3. Special topics

We recommend that you look carefully at the chapter on Navigation as it contains many hints that can make use of OneHealth much simpler. We recommend that you skim the remainder of the manual to familiarize yourself with the content. You may want to later return to the manual when you need to use particular features.

# **NAVIGATING ONEHEALTH**

This next section will help a new user to become familiar with all of the different functions within OneHealth. A simple screen snapshot will be shown to you with a set of numbers next to the icon, or tab of the model that is being explained. Below the screenshot the user will find the explanation of each number/icon/tab.

### Icon Groups, Icons, Ribbons and Menus

In general, OneHealth has four levels of menus for editing data and using features. At the top are Icon groups including Home, Health Services, Health Systems and Impact Modules. Each of these Icon groups has a set of icons associated with it. These Icons may lead to OneHealth modules, configuration elements or tools. At a third level, each module Icon has a ribbon associated with it. In the example shown below, for the programme area Maternal/Newborn and Reproductive Health, situation analysis, intervention costing, bottleneck analysis, programme costing and results constitute the ribbon. Each element on the ribbon leads to a drop down menu that allow access to data editing screens, background information or results.

| 2         | 6383                    |                                    | manuals - OneHealth (Programme Mode) |                      |                     |           |                       |         |           |  |  |  |  |
|-----------|-------------------------|------------------------------------|--------------------------------------|----------------------|---------------------|-----------|-----------------------|---------|-----------|--|--|--|--|
| File      | Home HealthServices He  | ealth Systems Impact Modules C     | Ineriesith Tools                     |                      |                     |           |                       |         |           |  |  |  |  |
| Set Activ | e Manager Progress      | OHT<br>Onertealth<br>Configuration | r Intervention.                      | Bottleneck<br>Review | Budget Mapping      | Summary - | Standard -<br>Outputs | 🖽 Group |           |  |  |  |  |
|           | Projection              | 2.64                               |                                      |                      | Results             |           |                       | Display |           |  |  |  |  |
| & Matern  | al/newborn and reprodu. | Situation analysis 🔹 🏟             | Intervention costi                   | ng • 🔅               | Bottleneck analysis |           | Programme co          | sting 🤤 | Results + |  |  |  |  |

The chapter "Description of OneHealth Modules" will include a complete description of all Icons and their associated functions.

# **Right click functions**

| 9          | Undo               | Ctrl+Z |
|------------|--------------------|--------|
| 6          | Bedo               | Ctrl+Y |
| ×          | Cut                | Ctrl+X |
| Ð          | Сору               | Ctrl+C |
| 1          | Paste              | Ctrl+V |
| .00<br>+.0 | Decrement Decimal  | Ctrl+L |
| *.0        | Increment Decimal  | Ctrl+R |
|            | Copy <u>a</u> ll   | Ctrl+A |
|            | Duplicate          | Ctrl+D |
|            | Interpolate        |        |
|            | Normalize          | Ctil+N |
|            | Multiply           | Ctrl+M |
|            | Comments           |        |
| -          | Show Thousands Sep | arator |

Right click functions within OneHealth include both familiar Windows functions and functions particular to OneHealth.

*Undo, Redo, Cut, Copy* and Paste function as they do with other Windows applications.

*Decrement Decimal* and *Increment Decimal* allow the user to increase or decrease the number of digits showing to the right of the decimal point for any given number in a table.

*Copy all* allows the user to copy an entire table including row and column headings to Excel. The user highlights a cell in the table, right clicks and then selects copy all. Then the user then goes to an Excel sheet where s/he pastes the contents as s/he would with any other Windows application

*Duplicate* allows a user to duplicate the contents of a cell either left to right or top to bottom. The user highlights a row or a column, rights clicks and then selects duplicate. If more than one row and more than one column is selected at the same time, cells in the column at the far left are duplicated to the highlighted columns at the right.

*Interpolate* functions the same as duplicate except that instead of duplicating cells, cells are between the beginning and the end of a highlighted area are interpolated. There are four different patterns of interpolation to choose among: linear, s-shaped, exponential and front loaded.

*Normalize* is a function that only operates in a few specialized edit tables where the items in a row or a column should sum to 100 percent. If the user selects this option, the items in the row or column will be recalculated to proportionally sum to 100. An example of where this function is live is the method mix table in the family planning module.

The *Comments* function allows the user to document his/her work. Each edit screen has a comments field associated with it. Via the Summary Outputs, there is an option where the user may view, copy or print the entire set of comments associated their OneHealth projection.

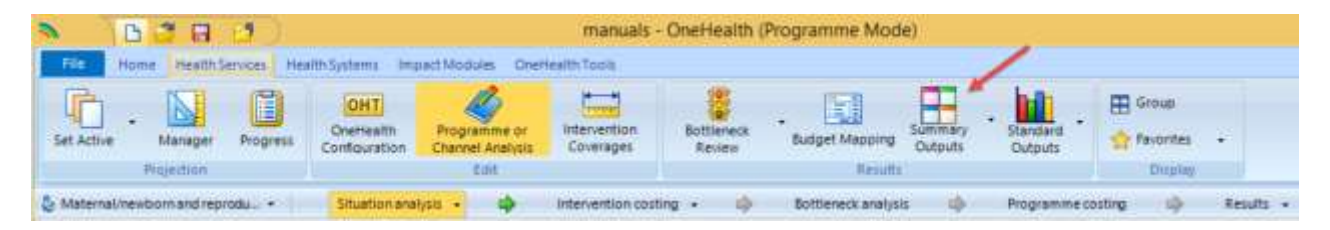

# **Copying from Windows applications into OneHealth**

In addition to being able to copy from OneHealth into Windows applications, the reverse can be done as well. The user may copy a column, row or an entire table of numbers from Excel into a OneHealth edit table.

It is also possible to copy columns of labels from Excel into configuration elements of the following modules: Human resources, Infrastructure and Budgeting.

Finally in some modules it is possible to import appropriately configured Excel spreadsheets into OneHealth. Instructions guide within OneHealth guide the user where this is possible. Examples of where this function operates are: User supplied commodities in Logistics; and Equipment lists in the Infrastructure module.

# **Technical assistance**

Technical assistance for features and inputs to OneHealth are spread throughout the tool. These assists come in the following forms:

1. Help screens accessed via "? Help" or simply "?"

| lle management                                                                                                    |                                                                                                    |                                                                                                   |
|----------------------------------------------------------------------------------------------------|----------------------------------------------------------------------------------------------------|---------------------------------------------------------------------------------------------------|
| New projection                                                                                                    | Stuff Synet - Service 2012 12:02                                                                                                    | 1                                                                                                 |
| To get itative), data benefits or wate a new properties 🙀 .                                                                                                    | Enter outputs staff types                                                                                                    |                                                                                                   |
| Spen existing projection     Bisearts for Anti-personality and protocols wave(protocols     Bisearts for Anti-personality and protocols     Bisearts for Anti-personality and protocols     Bisearts for Anti-personality and personality and personality     Bisearts for Anti-personality and personality     Bisearts for Anti-personality     Bisearts for Anti-personality     Bisearts for Anti-personality | Schendistsprenzey care dectare -<br>dor/one -<br>holdentrazen -<br>doler geschliet doctors -<br>Colocal afferenzies -<br>Natives -<br>Anteres -<br>Anteres -<br>Anteres -<br>Anteres -<br>Anteres -<br>Anteres -<br>Colocal afferes -<br>Natives -<br>Anteres -<br>Anteres -<br>Colocal afferes -<br>Natives -<br>Anteres -<br>Colocal afferes -<br>Natives -<br>Anteres -<br>Colocal afferes -<br>Colocal affere | Right-chok on<br>the list box as<br>une the buttare<br>babox to add,<br>odd, and colore<br>herre. |
| To edit a specific mobile's data or view results, dick its item in the menu<br>will dapley the module's editor and measts nerve bar for appropriate set                                                                                                    | Sadagapaten X-ray technolaru<br>Emergingen mendek technolaru<br>Exercision manageres<br>Health universite personnel nat alaur +<br>Botes<br>• The maximum number of stoff hypes to<br>The main directly pools a hit into the work<br>hear the the mail.                                                                                                    | 50<br>Contract Deal Oct                                                                           |

- 2. Highlighted Links to more information
- 3. Text directly included in the editor

| File management                                                                                                    |                                                                                                    |                                                                                                    |
|----------------------------------------------------------------------------------------------------|----------------------------------------------------------------------------------------------------|----------------------------------------------------------------------------------------------------|
| The second second                                                                                                    | Skoll types: 1 Saveyine (2011; 33:70)                                                                                                    | 188.                                                                                               |
| To get stieltet, club investo constituence projectione                                                                                                    | Eiter castan staff types                                                                                                    |                                                                                                    |
| Spee existing projection     Towards for large to an example and a speet     Monte of a speet of the analysis would be applied to a speet of the analysis would be applied to a speet of the applied by the applied by the applied | Geweiklichgerenny owe dockes +<br>Ordywei<br>Problemanie<br>Chera officiers Surgical technicose<br>Barnes<br>Malviver<br>Augebarter, etc., and malvives<br>Barnes dockes<br>Barnes dockes<br>Barnes d | Sopti-click un<br>file hit box or<br>san the battom<br>below to add,<br>edt, ond dolete<br>tierte. |
| To edd a specific module's data an wear results, clock to case in the menu will display the module's eddor and results menu bar far appropriate set                                                                                                    | Radiographens V ray technicales<br>Envergency read-cal technicales<br>Community health worklans<br>health service managers<br>meetin incongeneent personnel not ober =                                                                                                    | × Uniets                                                                                           |
|                                                                                                    | Notes<br>• The mainteen member of staff types in:<br>You mus should peak a his real the adde<br>teen for fire strain.                                                                                                    | SI 🚛                                                                                               |

4. Scroll overs with particular information are usually indicated by red triangles in a cell or label (see screen shot below). The user accesses this information by hovering his/her cursor over the cell containing the triangle

|                                                   | 2011                                                                              | 2013                 |                       | 2013                          | 2014                    | 2015          |  |  |
|---------------------------------------------------|-----------------------------------------------------------------------------------|----------------------|-----------------------|-------------------------------|-------------------------|---------------|--|--|
| daternal/newborn and reproductiv                  | e health                                                                          |                      |                       |                               |                         |               |  |  |
| LAM                                               | All won<br>Method                                                                 | en who<br>t mix ent  | want<br>ernd          | t to lase<br>on Covi          | contracep<br>erage she  | ri<br>T       |  |  |
| Vaginal barrier method                            | All went                                                                          | orn who<br>f mix ent | want<br>end           | to use<br>on Covy             | contracep<br>stage also | nien -<br>It  |  |  |
| Vaginal tablets                                   | All women who want to use contraception -<br>Method mit entered on Coverage sheet |                      |                       |                               |                         |               |  |  |
| Other contraceptives                              | Allwin<br>Method                                                                  | ien who<br>laux ent  | want<br>ered          | t to use<br>on Corr           | contracep<br>mage siber | non -<br>et   |  |  |
| Safe abortion                                     |                                                                                   |                      |                       |                               |                         |               |  |  |
| Safe abortion                                     | divito<br>All espe                                                                | wher of              | abos<br>aunh<br>a pei | tions in<br>er af wa<br>cent. | the last y              | nar<br>115.10 |  |  |
| Management of abortion complica                   | tinns                                                                             |                      |                       |                               |                         |               |  |  |
| Post-abortion case management                     | . 0.                                                                              | 0 1                  | 0.0                   | 0.0                           | 0.0                     | 0.0           |  |  |
| Management of ectopic pregnancy                   | CATE                                                                              |                      |                       |                               |                         |               |  |  |
| Ectopic case management                           | ° 0.                                                                              | 0                    | 0.0                   | 0.0                           | 0.0                     | 0.0           |  |  |
| Progancy care - ANC                               |                                                                                   |                      |                       |                               |                         |               |  |  |
| Tetame toxoid (pregnant women)                    | 100.                                                                              | 0 10                 | 0.0                   | 100.0                         | 100.0                   | 100.0         |  |  |
| Syphilis detection and treatment (gregnant women) | 0                                                                                 | 5 (                  | 0.5                   | 0.5                           | 0.5                     | 0.5           |  |  |
| Basic ANC                                         | 0.                                                                                | 0 1                  | 0.0                   | 0.0                           | 0.0                     | 0.0           |  |  |
| Pregnancy care - Treatment of pre                 | gasney co                                                                         | mplicati             | -                     |                               |                         |               |  |  |
| Hypertenave dasate care                           | 0.                                                                                | 0 1                  | 0.0                   | 0.0                           | 0.0                     | 0.0           |  |  |

# **MODULES AND FEATURES OF ONEHEALTH**

The following describes the various modules and features of OneHealth accessed via the various Icons. These descriptions are offered only for orientation, not as a guide to use. It is expected that the user will investigate these modules via the OneHealth Tool. When s/he has questions, s/he will access the associated help screens, hyper-links and scroll-overs.

# Programme costing or delivery channel costing

| 8          | 638                   | 1)       |                                   | manuals - OneHealth (Programme Mode) |                           |                      |                   |                    |              |          |         |  |  |  |
|------------|-----------------------|----------|-----------------------------------|--------------------------------------|---------------------------|----------------------|-------------------|--------------------|--------------|----------|---------|--|--|--|
| Ne         | Home HealthServ       | STE Heat | Ittis Systema Imp                 | act Modules OneH                     | éalth Tools               |                      |                   |                    |              |          |         |  |  |  |
| Set Active | e Manager I           | Progress | OHT<br>OneHealth<br>Configuration | Programme or<br>Channel Analysis     | Intervention<br>Coverages | Bottleneck<br>Review | Budget Mapping    | Summary<br>Outputs | - Standard - | E Group  |         |  |  |  |
|            | Projection            |          |                                   | Edit                                 |                           |                      | Results           |                    |              | Display  |         |  |  |  |
| & Materna  | il/newborn and reprod |          | Situation analy                   | nia - 📫                              | Intervention cost         | ting • 📫             | Bottleneck analys | s op               | Programme co | octing 🧄 | Results |  |  |  |

The programme costing or delivery channel modules allow the user to plan for and cost intervention related costs including commodities and programme costs including training, supervision, communication, etc. These modules include areas where service delivery distribution, populations in need and intervention resource requirements (including labor, inpatient time and drugs/commodities) can be defined. Separately via a programme costing editor the programme related functions may be costed. The programme costing or delivery channel modules include a bottleneck analysis where the user can investigate alternative strategies for removing the impediments to health services scale up.

# **Intervention coverages**

| \$         | 638 1                  | )                                  | manuals - OneHealth (Programme Mode) |                           |                      |                    |                    |              |                         |           |  |  |  |
|------------|------------------------|------------------------------------|--------------------------------------|---------------------------|----------------------|--------------------|--------------------|--------------|-------------------------|-----------|--|--|--|
| File       | Home HealthService     | Health Systems b                   | npact Modules Oner                   | realth Tools              |                      |                    |                    |              |                         |           |  |  |  |
| Set Active | - Manager Pro          | OHT<br>Onettealth<br>Conflouration | Programme or<br>Channel Analysis     | intervention<br>Coverages | Bottleneck<br>Review | - Eudget Mapping   | Summary<br>Outputs | · Standard · | 🕀 Group<br>😭 Payontes 🔸 |           |  |  |  |
| 1          | Plajection             |                                    | Cait                                 |                           |                      | Results            |                    |              | Display                 |           |  |  |  |
| & Materna  | I/newborn and reprodu- | - Situation a                      | natysis • 📫                          | Intervention costin       | ng • 📫               | Bottleneck analysi | s 🔶                | Programme co | osting 🤤 i              | Results + |  |  |  |

The intervention coverages editor is the hub for defining the magnitude of scale up for every intervention. The scale up patterns defined here are used both for calculating impact and for estimating the resource requirements for costing.

# **Bottleneck review**

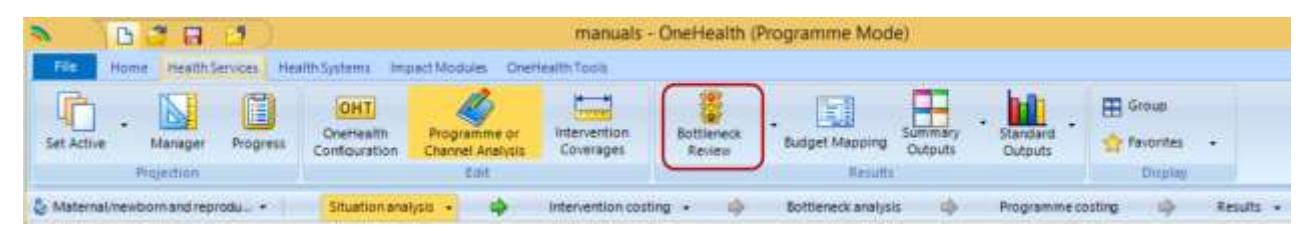

The bottleneck analysis mentioned above is one aspect of the tool that allows the user to bring together disparate sets of information and experience to help define a coherent plan. The bottleneck review icon allows the user to graphically contrast and compare the bottleneck analyses made across programme areas or delivery channels. The Bottleneck review icon also allows the user to access a listing of all of the strategies defined within the various programme or delivery channel bottleneck analyses.

#### **Human resources**

| N 3        | 638         | 13          |                                   | manuals - OneHealth (Programme Mode) |                    |           |                               |        |            |                    |         |         |
|------------|-------------|-------------|-----------------------------------|--------------------------------------|--------------------|-----------|-------------------------------|--------|------------|--------------------|---------|---------|
| File       | Nome Health | Services in | ealth Systems Imp                 | nect Modules C                       | Deriver Ith Tools  |           |                               |        |            |                    |         |         |
| Set Active | - Manager   | Progress    | OHT<br>OneHealth<br>Configuration | (mastructure                         | Human<br>Resources | Logistics | Health Information<br>Systems | Health | Sovernance | Financial<br>Space | Results | Display |
|            | Projection  |             | Edit                              |                                      |                    | 6         | Health Systems                |        |            |                    |         |         |

Except for human resources associated with the management of programme areas or delivery channels, all human resources are planned for and costed within the human resources module. The Human resources modules allows the costing of salaries, benefits and incentives as well as costs associated with pre-service training and non-specific in-service training. The human resources is set up as a two or three step process. First, baseline data are entered in the tool. The user can customize the staff types to match country needs. Then targets are set for staffing based on existing plans, population norms or facility standards. An optional feature allows the user to examine the impact of various human resources policies for achieving the targets set in the second step. As with all the systems modules there is also a section for assessing the associated administrative costs.

# Infrastructure

| 8          | 638                | 13        |                                   | manuals - OneHealth (Programme Mode) |                    |                        |                               |              |            |                    |       |         |     |
|------------|--------------------|-----------|-----------------------------------|--------------------------------------|--------------------|------------------------|-------------------------------|--------------|------------|--------------------|-------|---------|-----|
| File       | Nome HealthS       | envices 1 | realth Systems Im                 | pact Modules 0                       | Diverses Ith Tools |                        |                               |              |            |                    |       |         |     |
| Set Active | - Manager          | Progress  | OHT<br>OneHearth<br>Configuration | Infrastructure                       | Human<br>Resources | Constitution Logistics | Health Information<br>Systems | Health       | Sovernance | Financial<br>Space |       | Display |     |
|            | Projection         |           | Edit                              | $\sim$                               | k                  |                        | Health Systems                |              |            |                    |       |         |     |
| & Materna  | al/newborn and rep | 001. •    | Stuation ana                      | eysia = tip                          | Interventio        | on costing             | 🔷 Bottlen                     | eck analysis | - Pic      | gramme cost        | ing a | Result  | 8 - |

All facilities providing medical interventions as well as most facilities offering support functions are planned for and costing within the infrastructure module. Similar to the human resources module, the user first inputs baseline information including customized facility types as appropriate. Targets are then set for construction or rehabilitation of facilities. The infrastructure module also includes the planning functions for equipment, furniture, vehicles and communication. These elements of infrastructure are fully customizable to match the standards of a particular country. As with all the systems modules there is also a section for assessing the associated administrative costs.

# Logistics

| N 7        | 638         | 1        |                                   | manuals - OneHealth (Programme Mode) |                    |           |                               |        |            |                     |  |           |
|------------|-------------|----------|-----------------------------------|--------------------------------------|--------------------|-----------|-------------------------------|--------|------------|---------------------|--|-----------|
| File       | Nome Health | Services | Health Systems                    | mpact Modules                        | Onersealth Tools   |           |                               |        |            |                     |  |           |
| Set Active | - Manager   | Progres  | OHT<br>OneHealth<br>Configuration | Infrastructure                       | Human<br>Resources | Logistics | Health Information<br>Systems | Health | Sovernance | Rinaricial<br>Space |  | E Display |
|            | Projection  |          | Edit                              |                                      |                    | <u> </u>  | Pienth Systems                |        |            |                     |  |           |

The logistics module allows for the planning of warehouses and vehicles needed to move commodities/drugs from central warehouses to the endpoints of a logistics system. The user has two options for planning logistics: planning via costing templates or via an optimizer. The optimizer will create a lowest cost system for moving a defined set of drug/commodities to endpoints. The optimizer requires much default data. Please see the appendix for a list of countries where some default data are available within the OneHealth tool. The costing templates allow the user to cost a scaled-up logistics system building upon the existing system. Both options cost warehouses, vehicles and workers.

The logistics module is also where planning for drugs/commodities that are not included in the intervention costing module is included. As with all the systems modules there is also a section for assessing the associated administrative costs.

# Health financing

| S - 1      | 638               | 1        |                                   | manuals - OneHealth (Programme Mode) |                    |            |                               |              |            |                    |       |      |      |
|------------|-------------------|----------|-----------------------------------|--------------------------------------|--------------------|------------|-------------------------------|--------------|------------|--------------------|-------|------|------|
| File       | Nome Health       | Services | Health Systems Im                 | ipact Modules (                      | Onersealth Tools   |            |                               |              |            |                    |       |      |      |
| Set Active | - Manager         | Progres  | OHT<br>OneHealth<br>Configuration | Infrastructure                       | Human<br>Resources | Copotics   | Health Information<br>Systems | Health       | Sovernance | Financial<br>Space |       | B    |      |
|            | Projection        |          | Ean                               |                                      |                    |            | Health Systems                | -            |            |                    |       |      |      |
| S Materna  | N/newborn and rep | HDDUL +  | Stuationan                        | alysis - sþ                          | Interventio        | on costing | 🗘 🖨 Bottien                   | ick analysis | - Pr       | ogramme cost       | ing a | Resu | ts + |

As of November 2<sup>nd</sup> 2011, the Health Financing module includes costing templates for assessing the costs of implementing various health financing schemes. These templates are sufficient for costing, but they provide little guidance on what is needed for an effective health financing scheme. As with all the systems modules there is also a section for assessing the associated administrative costs.

# **Fiscal Space**

| S 7        | 638              | 1            |                                   |                  | man                | uals - On          | eHealth (Program              | me Mode)     | į.         |                    |         |           |
|------------|------------------|--------------|-----------------------------------|------------------|--------------------|--------------------|-------------------------------|--------------|------------|--------------------|---------|-----------|
| File       | Nome Health      | Services     | Health Systems                    | Impact Modules   | Onersealth Tools   |                    |                               |              |            |                    |         |           |
| Set Active | • Manager        | Progres      | OHT<br>OneHealth<br>Configuration | n Infrastructure | Human<br>Resources | Constant Logistics | Health Information<br>Systems | Health       | Sovernance | Financial<br>Space | Results | B         |
|            | Projection       |              | 101                               |                  |                    |                    | Health Systems                |              |            |                    |         | -         |
| C. Materna | Unewborn and re- | and a second | Stuationa                         | maturia - ch     | Interventio        | on costing         | Bottien                       | work amatuma | - 1 P      | opramme rock       | -       | Results - |

The Fiscal Space module allows the comparison of three separate scenarios for financial resource availability. For many countries pre-loaded data simplify the calculations.

# Health information systems

| N 7        | 638          | 1            |                                   |                | man                | uals - One         | Health (Program               | ne Mode) |            |                    |           |  |
|------------|--------------|--------------|-----------------------------------|----------------|--------------------|--------------------|-------------------------------|----------|------------|--------------------|-----------|--|
| File       | None Health? | ienvices   P | tealth Systems Im                 | pact Modules C | Inersealth Tools   |                    |                               |          |            |                    |           |  |
| Set Active | - Manager    | Progress     | OHT<br>OneHealth<br>Configuration | Infrastructure | Human<br>Resources | Constant Logistics | Health Information<br>Systems | Health   | Sovernance | Rinancial<br>Space | E Display |  |
|            | Projection   |              | Edit                              |                |                    |                    | Treatile Systems              | 5        |            |                    |           |  |

The health information systems (HIS) module includes costing templates for assessing the costs of implementing a health information system. The templates provide guidance for planning what is needed to cost and implement and effective. As with all the systems modules there is also a section for assessing the associated administrative costs.

#### Governance

| S 3        | B       | 38           | 1)      |                                  |                 | man                | uals - On          | eHealth (Program              | me Mode)      | ý.         |                    |         |        |      |
|------------|---------|--------------|---------|----------------------------------|-----------------|--------------------|--------------------|-------------------------------|---------------|------------|--------------------|---------|--------|------|
| File       | Home    | HealthS      | envices | Health Systems                   | Impact Modules  | Onersealth Tools   |                    |                               |               |            |                    |         |        |      |
| Set Active |         | Manager      | Progres | OHT<br>OneHealth<br>Configuratio | n Intrastructur | Human<br>Resources | Constant Logistics | Health Information<br>Systems | Health        | Sovernance | Financial<br>Space | Results | B      |      |
|            | P       | sjection     |         | Edit                             |                 |                    |                    | Health Systems                |               |            | 11                 |         |        |      |
| S Materna  | il/newb | orn and repr |         | Stuation                         | inalysia - id   | > Interventio      | on costing         | - 💠 Bottler                   | wick analysis | 4 P        | ogramme cod        | ting =  | E Resu | ts + |

The governance module includes costing templates for assessing the costs of implementing a health information system. These templates are sufficient for costing, but they provide little guidance on what is needed for effective governance. This relies on country input. As with all the systems modules there is also a section for assessing the associated administrative costs.

# **SPECIAL TOPICS**

## **Creating comparison scenarios**

Many users would like to compare alternative plans. The process for creating scenarios is simple. However, a user should apply the process strategically depending on what s/he would like to replicate across scenarios. First we will describe how to create a replicate scenario.

- 1. Save your current scenario.
- 2. Click on the OHT icon in the upper left hand corner. Click on "Save Projection As", supply a new name and click save.
- 3. If you would like to have both scenarios open concurrently, click on "Open projection" icon and find the original file among the file management menu.
- 4. If you have two files open now, you must assure that you are editing the scenario you intend. In the screen shot below, there are two circled items. In the lower right hand corner, the circled item is bolded and asterisked (\*) indicating that it the scenario available for editing. The second circled item (Set Active) in the upper left corner allows the user to change the scenario that is being edited. If the user clicks on the circled icon, a dialog screen guides the user to select the open scenario s/he would like to edit.

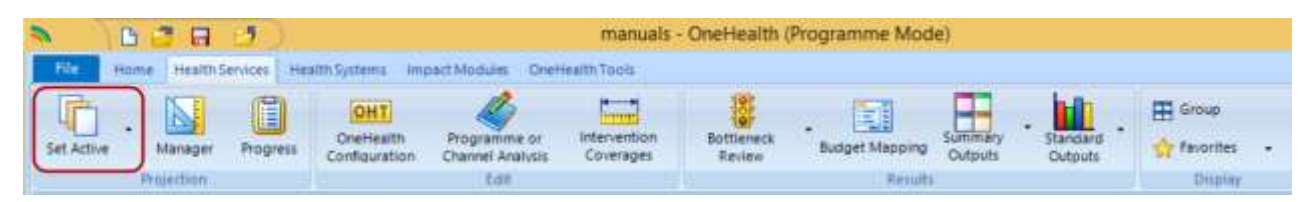

# **Opening multiple scenarios**

OneHealth allows you to open multiple projections. After having opened one projection, you may open as many as ten projections simultaneously. To assure consistency, all projections must have the same basic set up. Most importantly they must have the same planning horizon and include the same modules. Certain other details must also be the same such as planning modality (i.e., programme mode vs. delivery mode). If you attempt to simultaneously open a projection that is not consistent with the currently loaded projection, OneHealth will generate an error message andrefuse to open the additional projection. If you have created comparison scenarios as described above you should not have the problem described immediately above.

# Viewing results side by side (Using the "Group" function)

Using the "Group" tool, OneHealth allows you to view results from two or more different projections side by side; or alternatively to view two different kinds of results from the same projection side by side. The

following describes the process for viewing the under five mortality distribution side by side with the maternal mortality distribution.

1. Open the "Deaths by Cause" for children from the mortality output (select pie chart from configuration).

| 🔊 👔 🗗 🥑 🧰 manuals - OneHealth (                                                                                  | Programme Mode)        |                             |
|----------------------------------------------------------------------------------------------------|------------------------|-----------------------------|
| File Home HealthServices HealthSystems Impact Modules OrielHealthTools                                           |                        |                             |
| Set Active Manager Progress OneFleatin Configuration Channel Analysis Coverages Bottleneck Review                | - Budget Mapping       | Standard Culputs •          |
| Projection Edit                                                                                                  | Results                | Programme Costs             |
| 📚 Baseline data - 🏟 Situation analysis - 🌼 Results -                                                             |                        | Human Resources             |
| (int Welcome 112)                                                                                                |                        | Infrastructure •            |
| File management                                                                                                  |                        | Logistics                   |
|                                                                                                    |                        | Governance Hawking Surfacer |
| New projection<br>To get started, dick here to create a new projection                                           |                        | Health Financing            |
|                                                                                                    | Neonatal               | Mortality impact            |
| Deaths in children under five years of age                                                                       | Child                  | AIDS impacts                |
| Additional deaths prevented in children under five years of age relative to impact year                          | Maternal               | TB Impact                   |
| Cause-specific deaths in children under five years of age                                                        | Stilbirth              | Family planning impact      |
| Additional deaths prevented in children under five years of age by cause relative to impact year                 | Mortality rates        | •                           |
| Additional deaths prevented in children under five years of age by intervention relative to impact year          | Nutrition              | •                           |
| Additional deaths prevented in children under five years of age by intervention by cause relative to impact year | Incidence and etiology |                             |
| Detailed vaccine coverage                                                                                        |                        |                             |
| Deaths averted by year that the first dose of a vaccine was received by a child                                  |                        |                             |
| Deaths averted by cause by year that the first dose of a vaccine was received by a child                         |                        |                             |

You should see the following or something similar.

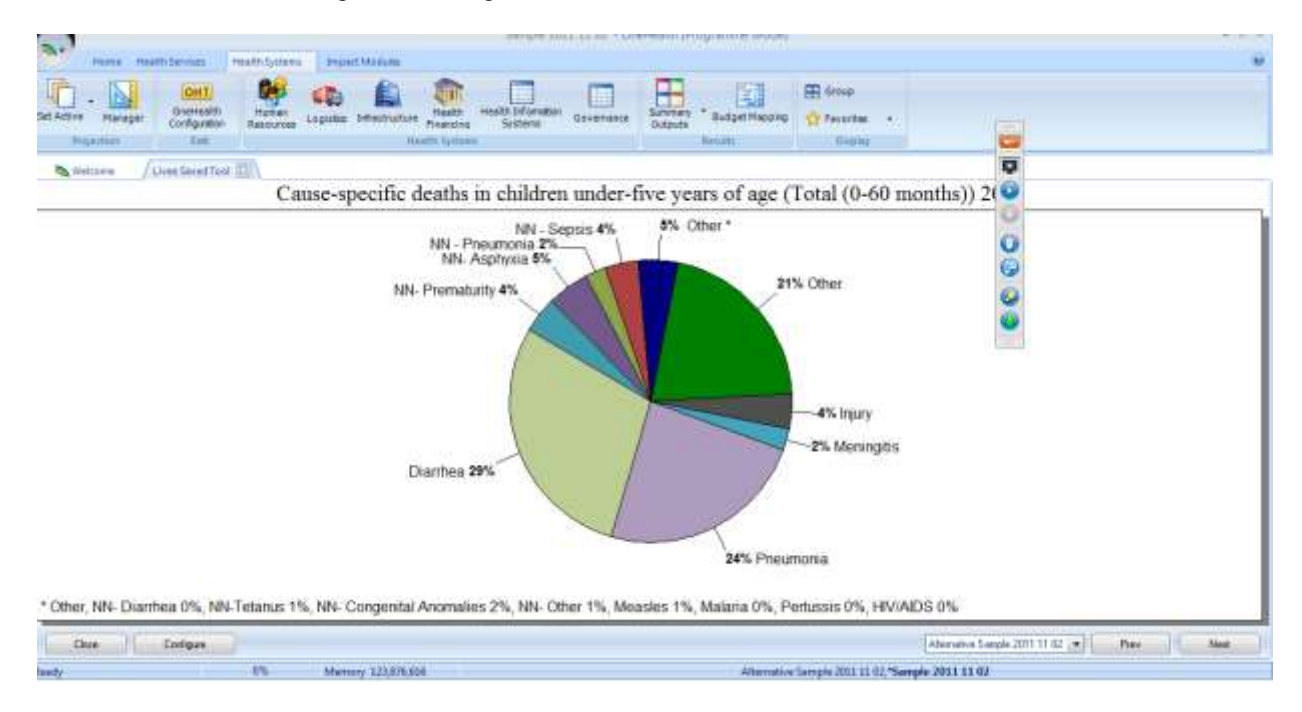

2. Open a second window with the distribution for maternal deaths by cause, again choose the pie chart configuration. You should now see something like the following.

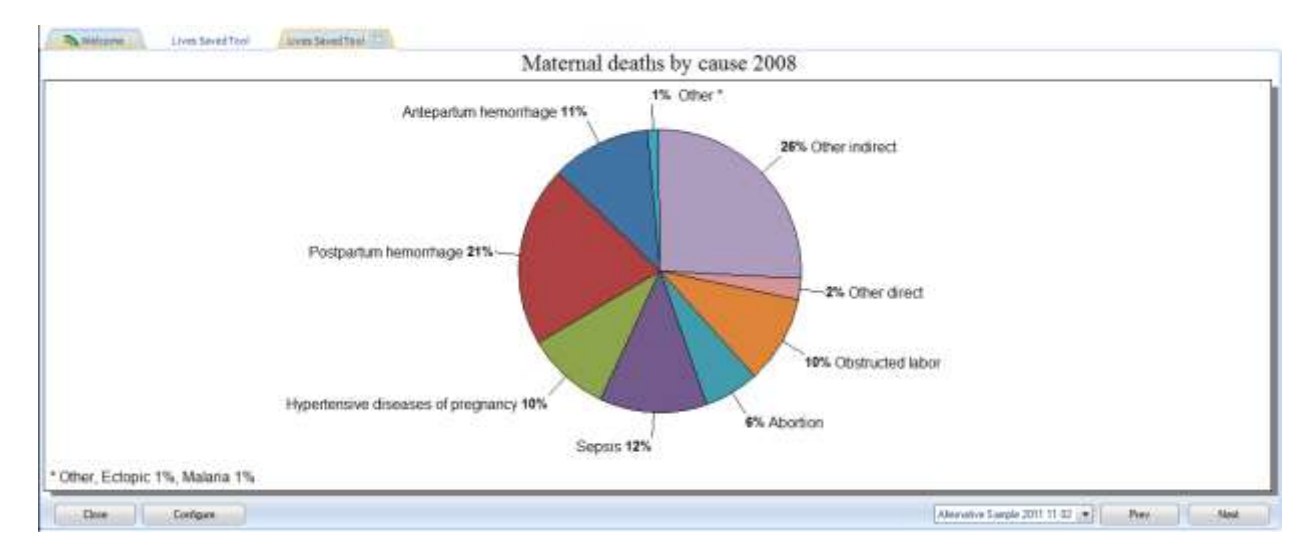

3. Click on the Group icon.

| 8          | 038            | 9)         |                                   |                                  | manual - O                | neHealth (Del        | ivery Channel Mo | ode)               |              |         |
|------------|----------------|------------|-----------------------------------|----------------------------------|---------------------------|----------------------|------------------|--------------------|--------------|---------|
| File 1     | nume treatmise | ervices He | aith Systems Imp                  | arct Modules Oner                | eaith Tools               |                      |                  |                    |              |         |
| Set Active | - Manager      | Progress   | OHT<br>OneHealth<br>Configuration | Programme or<br>Channel Analysis | Intervention<br>Coverages | Bottleneck<br>Review | Budget Mapping   | Summary<br>Outputs | - Standard . | E Group |

- 4. Configure the "Group"
  - a. Using the arrows move both outputs from the left window to the right window.
  - b. Type a name for the grouped results.
  - c. Click OK.

| 🔊 Group displays                                                                                                    |                                                         |                                                                                         |
|----------------------------------------------------------------------------------------------------|---------------------------------------------------------|-----------------------------------------------------------------------------------------|
| <ul> <li>Directions</li> <li>1. Select one or more indicators from the list of currently indicators or use the arrow keys to select multiple indicators</li> <li>2. Click '&gt;&gt;' to add the selected indicators to the display g</li> <li>3. Indicators may be removed from the display group by set</li> </ul> | displayed ind<br>at the same<br>group.<br>selecting the | dicators. Hold down Ctrl or Shift and either click on the time.<br>m and clicking '<<'. |
| Currently displayed indicators                                                                                                    |                                                         | Enter a name for the display group.                                                     |
|                                                                                                    | b.                                                      | Mortality comparison                                                                    |
|                                                                                                    |                                                         | Display group indicators                                                                |
|                                                                                                    | a.                                                      | Cause-specific deaths in children under-five years of age<br>Maternal deaths by cause   |
|                                                                                                    | a.<br>>>                                                |                                                                                         |
|                                                                                                    |                                                         |                                                                                         |
|                                                                                                    |                                                         |                                                                                         |
|                                                                                                    |                                                         |                                                                                         |
| Ok Cancel                                                                                                    |                                                         |                                                                                         |

#### 5. You should see something similar to the following.

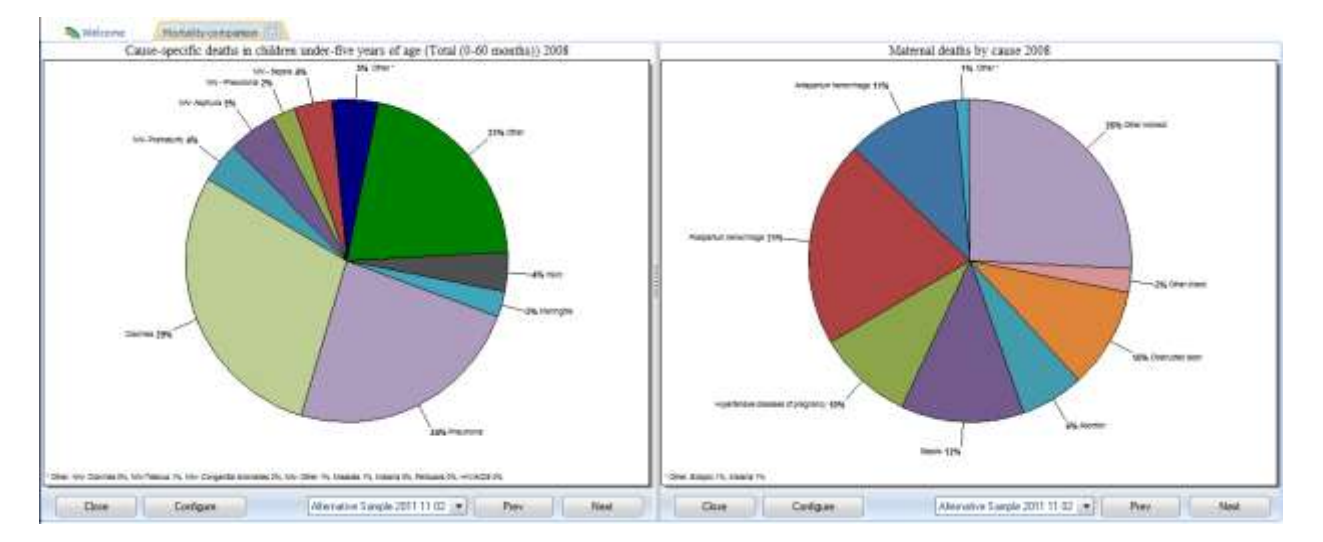

OneHealth has a feature for creating "Favorite" comparisons. If you right click on either of the comparison graphs, one of your possible actions is to add the comparison to your favorites. You may access your favorite comparisons by clicking on the icon item directly below the "Group" Icon.

#### **OneHealth Start-up Manual (February 2016)**

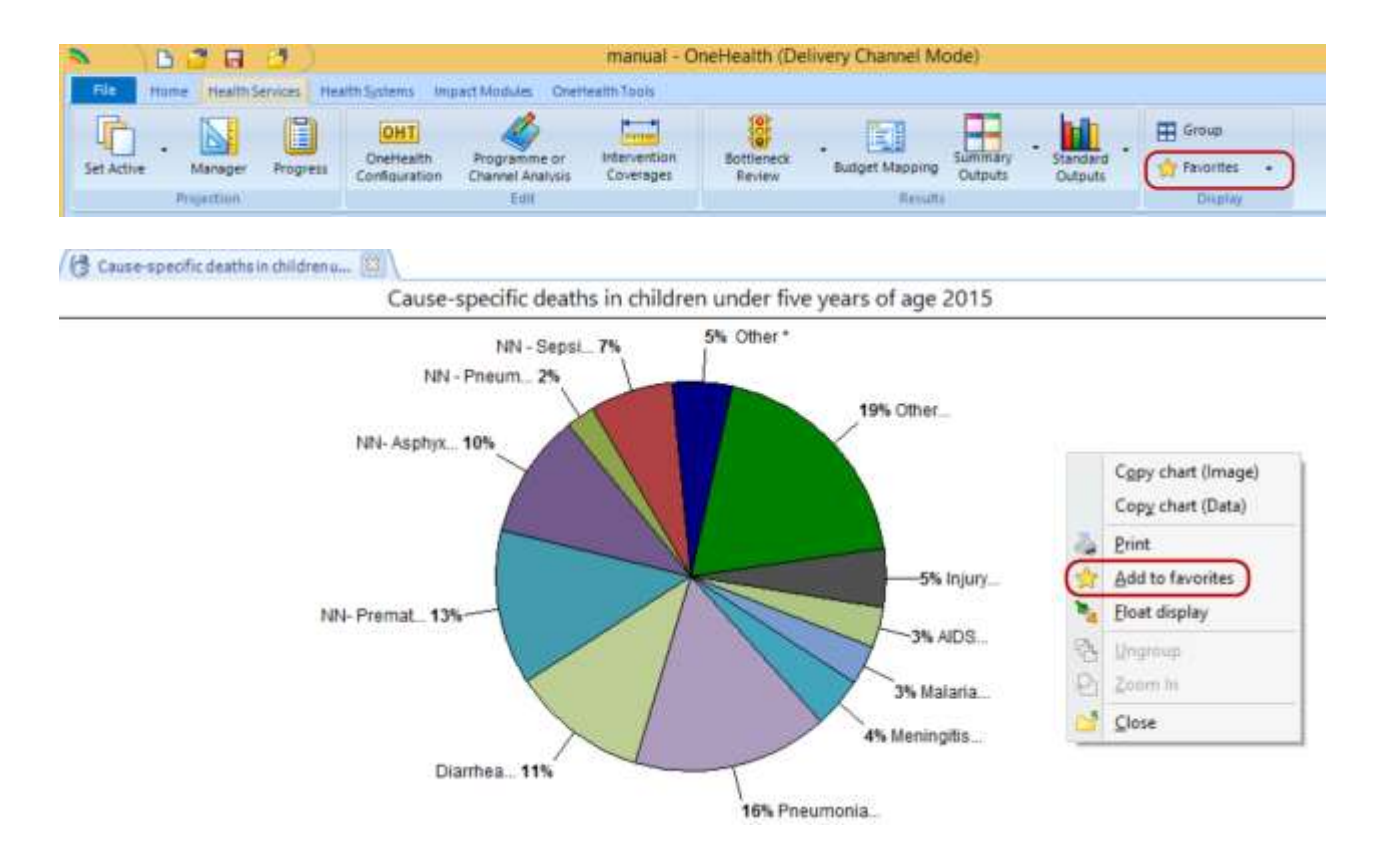

# Creating a sub-national projection

By default, OneHealth is designed to make national level projections. However, subnational projections are possible by using the following steps. Please note that you may need to consult demographic or epidemiological experts for some of the decisions you will need to make in the set up.

Step 1. *Obligatory*. Create a national projection for the country from which the subnational area or population is drawn. Turn off the TB Module (creation of subnational TB incidence and mortality projections is currently impossible).

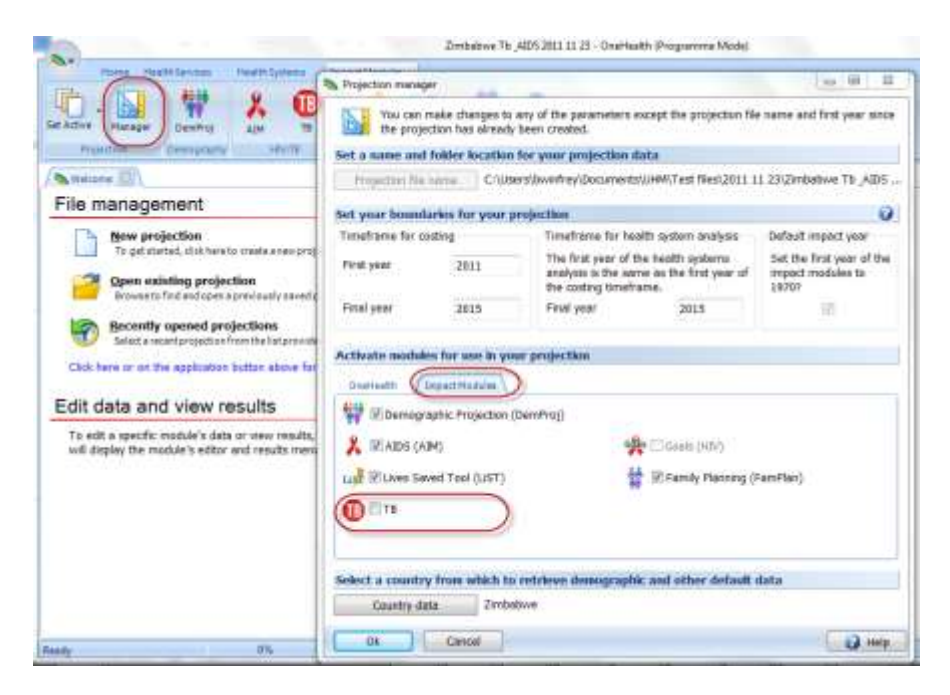

Step 2. *Optional*. Save a copy of this national projection if you are going to make several subnational projections. This projection will serve as the base for all projections.

Step 3. *Obligatory*. Adjust the population to match the population of the subnational group in which you are interested.

a. Click on Demproj with the Impact Modules and enter the edit screens for Demographic Data.

| et Active Manager | DemProj    | AIM TB | LIST EasyLIST | FamPlan | 🗄 Group |
|-------------------|------------|--------|---------------|---------|---------|
| Projection        | Demography | HIV/TB | MNCH          |         | Display |

b. Edit the first year population data to match the population of the subnational group. By adjusting the population you will assure that all population based calculations in OneHealth will be scaled *approximately* correctly. In many cases you will not know the exact population structure of your subnational group. If you know that the subnational group is approximately XX% of the total, you could scale all of the age/sex groups to this proportion<sup>2</sup>. Note that the copy and paste features discussed above are very helpful for this kind of procedure.

<sup>&</sup>lt;sup>2</sup> This kind of approximation should not be done if you have better information available. Frequently there are significant differences in the age structure of different areas of countries. For example, poor segments or poor regions will have a significantly younger population structure.

Step 4. *Optional but strongly recommended*. Adjust other demographic parameters to reflect the characteristics of your subnational population. Total Fertility Rate and Life Expectancy are frequently different across different subnational groups – especially where differences in socio-economic development exist. Demographic and Health Surveys (DHS) and Multiple Indicator Cluster Surveys (MICS) are often excellent sources of information for subnational groups. It is not recommended that you change the model life table unless you have consulted with an expert demographer.

| finty   | ar pupul attar   | Total fartility rate | ASPR.       | See ratio at both     | Life experiency      | Model Instable       | International migration           |                     |
|---------|------------------|----------------------|-------------|-----------------------|----------------------|----------------------|-----------------------------------|---------------------|
| irst ye | ar population (1 | 1970)                |             |                       |                      |                      |                                   |                     |
| Apr.    | Male             | Female               | All populat | tion projections mus  | st start somewhere.  | The starting point   | is the number of people in the po | pulation by age and |
| 8-4     | 511,300          | 504,300              | sex in the  | base year. For both   | males and females    | s, the population is | divided into five-year age groups | from 0-4 to 75-79.  |
| 8-8     | 412,000          | 405,100              | Titole to a | too a ninei aye grout | p lor alose people a | ageu so anu oluer.   |                                   |                     |
| 8-34    | 335,600          | 333,500              |             |                       |                      |                      |                                   |                     |
| F-19    | 275,799          | 275,100              |             |                       |                      |                      |                                   |                     |
| 8-24    | 190,500          | 117,600              |             |                       |                      |                      |                                   |                     |
| 5-29    | \$74,300         | 172,600              |             |                       |                      |                      |                                   |                     |
| 6-34    | 143,200          | 140,900              |             |                       |                      |                      |                                   |                     |
| 5-39    | 119,300          | 120,900              |             |                       |                      |                      |                                   |                     |
| 5-44    | 102,800          | 105,990              |             |                       |                      |                      |                                   |                     |
| E-49    | \$3,000          | \$5,300              |             |                       |                      |                      |                                   |                     |
| 8.64    | 75,790           | 78,600               |             |                       |                      |                      |                                   |                     |
| E-89    | 33,700           | 18,800               |             |                       |                      |                      |                                   |                     |
| 8.64    | 42,700           | 46,900               |             |                       |                      |                      |                                   |                     |
| 8-69    | 32,300           | 37,300               |             |                       |                      |                      |                                   |                     |
| 8-74    | 21,800           | 26,600               |             |                       |                      |                      |                                   |                     |
| 5-79    | 12,900           | 16,500               |             |                       |                      |                      |                                   |                     |
| 84      | 7,800            | 11,700               |             |                       |                      |                      |                                   |                     |
| tett    | 2,793,600        | 2,610,600            |             |                       |                      |                      |                                   |                     |
|         |                  |                      |             |                       |                      |                      |                                   |                     |

Step 5. *Optional but strongly recommended*. Adjust the baseline "Health status, mortality and economic status" within "LiST". Child health status, child mortality and maternal mortality can vary significantly across different subpopulations in a country. If these initial values are not set correctly, your estimates of mortality reduction and endline mortality rates will be incorrect. We recommend that you carefully review and change as necessary the baseline information. The Demographic and Health Surveys (DHS) and Multiple Indicator Cluster Surveys (MICS) are again good resources for the data you would need.

|                                                                                                    | Ecolory year: 2008     Ecolory year: 2008     Ecolory year: 2008     Ecolory Year: 2008     Ecolory Year: 2008     Ecolory Year: 2008     Posteriory Year: 2008     Posteriory Year: 2008     Poste | Andreas California<br>Andreas California<br>Andrea | TAT PARTA PA                             | Aberbar Billbett Europervisite                                                                                                    |
|----------------------------------------------------------------------------------------------------|----------------------------------------------------------------------------------------------------|----------------------------------------------------------------------------------------------------|------------------------------------------|----------------------------------------------------------------------------------------------------|
| File management                                                                                                    |                                                                                                    |                                                                                                    |                                          |                                                                                                    |
| Hew projection<br>To percented, dis hereix matrix exceptions                                                                                                    | Percent of child deaths by proce<br>Recruital                                                                                                    | ristio colucien                                                                                                    | Post reseat                              | bi                                                                                                    |
| Browns to first and providently animal projectory                                                                                                    | and the second second                                                                                                    | and the second second se                                                                                                    | a dia dia dia dia dia dia dia dia dia di | and the second second se |
|                                                                                                    | Nespatal - Diarrhea                                                                                                    | (1.25                                                                                                    | Jantes                                   | 192.11                                                                                                    |
| Becontly opened projections                                                                                                    | Nannatel - Sepain                                                                                                    | 14.37                                                                                                    | Personale                                | 1740                                                                                                    |
| Seat a sontprojectan row two approvad                                                                                                    | Neonated - Passamenia                                                                                                    | 4.11                                                                                                    | Meningetic                               | 4.39                                                                                                    |
| Cicli here or an the application botton above for additional file apple                                                                                                    | Neosatal - Aspleysta                                                                                                    | 2140                                                                                                    | Maashee                                  | 時期                                                                                                    |
| A REAL PROPERTY AND A REAL PROPERTY AND A REAL | Nonatal Pressatarity                                                                                                    | 37,38                                                                                                    | Malaria                                  | 7.00                                                                                                    |
| Edit data and view results                                                                                                    | Namend - Descent                                                                                                    | 0.11                                                                                                    | Portanto                                 | 30.40                                                                                                    |
| To get a second second have done on the state of the local second                                                                                                    | Second Congrated according                                                                                                    | 50.84                                                                                                    | Albe                                     | 635                                                                                                    |
| will diplay the redula's actor and results merel bar for appropriate                                                                                                    | Parenatal / Orkan                                                                                                    | 133                                                                                                    | Ingery.                                  | 5.84                                                                                                    |
|                                                                                                    | Denal                                                                                                    | 100                                                                                                    | Other                                    | 15.58                                                                                                    |
|                                                                                                    |                                                                                                    |                                                                                                    | SHM.                                     | 180                                                                                                    |
|                                                                                                    |                                                                                                    |                                                                                                    |                                          |                                                                                                    |

Step 6. *Optional but strongly recommended*. Adjust the Goal and the Family planning parameters within FamPlan.

| Home He          | alth Services | Health Systems | Impact Modules     | ~            |
|------------------|---------------|----------------|--------------------|--------------|
| t Active Manager | DemProj       | AIM TB         | LIST EasyLIST FamP | Plan 🕂 Group |
| Projection       | Demography    | HIV/TB         | MNCH               | Display      |

a. Family planning. Adjust the method mix and the Proximate determinants to best reflect the actual situation for the subnational population. The values of these parameters may play an important role in the calculation of the fertility and future population growth. The DHS and MICS may be a good resource for these inputs.

It is recommended that you ignore the other tabs in this set of editors. Source mix, Costs of services and Fees do not impact OneHealth results. Method attributes and Effectiveness defaults are global defaults and should not be changed unless recommended by a demographer or family planning expert.

|   | Family Planning - Zir | nbabwe | Tb & AI | DS 2011      | 1 11 23 | -            |              |       |              |              |              |              |              |              |              |              |       |              | - 0   | 23           |
|---|-----------------------|--------|---------|--------------|---------|--------------|--------------|-------|--------------|--------------|--------------|--------------|--------------|--------------|--------------|--------------|-------|--------------|-------|--------------|
|   | (Method mix) Sour     | ce mix | Prox    | imate de     | et.     | Costs of     | services     | Fee   | s I          | 1ethod a     | ttributes    | Ef           | fectivene    | iss          |              |              |       |              |       | 8            |
|   | Method Mix            |        | _       |              |         |              |              |       |              |              |              |              |              |              |              |              |       |              |       |              |
|   |                       | 1970   | 1971    | 1972         | 1973    | 1974         | 1975         | 1976  | 1977         | 1978         | 1979         | 1980         | 1981         | 1982         | 1983         | 1984         | 1985  | 1986         | 1987  | 1988         |
|   | Condom                | 2.4    | 2.4     | 2.4          | 2.4     | 2.4          | 2.4          | 2.4   | 2.4          | 2.4          | 2.4          | 2.4          | 2.4          | 2.4          | 2.4          | 2.4          | 2.4   | 2.4          | 2.4   | 2.4          |
|   | Female sterilization  | 3.4    | 3.4     | 3.4          | 3.4     | 3.4          | 3.4          | 3.4   | 3.4          | 3.4          | 3.4          | 3.4          | 3.4          | 3.4          | 3.4          | 3.4          | 3.4   | 3.4          | 3.4   | 3.4          |
| ł | Injectable            | 16.7   | 16.7    | <b>16</b> .7 | 16.7    | <b>16</b> .7 | <b>16</b> .7 | 16.7  | <b>16</b> .7 | <b>16</b> .7 | <b>16</b> .7 | <b>16</b> .7 | <b>16</b> .7 | <b>16</b> .7 | <b>16</b> .7 | <b>16</b> .7 | 16.7  | <b>16</b> .7 | 16.7  | <b>16</b> .7 |
|   | IUD                   | 0.5    | 0.5     | 0.5          | 0.5     | 0.5          | 0.5          | 0.5   | 0.5          | 0.5          | 0.5          | 0.5          | 0.5          | 0.5          | 0.5          | 0.5          | 0.5   | 0.5          | 0.5   | 0.5          |
| 1 | Male sterilization    | 0.2    | 0.2     | 0.2          | 0.2     | 0.2          | 0.2          | 0.2   | 0.2          | 0.2          | 0.2          | 0.2          | 0.2          | 0.2          | 0.2          | 0.2          | 0.2   | 0.2          | 0.2   | 0.2          |
|   | Implant               | 2.0    | 2.0     | 2.0          | 2.0     | 2.0          | 2.0          | 2.0   | 2.0          | 2.0          | 2.0          | 2.0          | 2.0          | 2.0          | 2.0          | 2.0          | 2.0   | 2.0          | 2.0   | 2.0          |
| 1 | Pill                  | 72.5   | 72.5    | 72.5         | 72.5    | 72.5         | 72.5         | 72.5  | 72.5         | 72.5         | 72.5         | 72.5         | 72.5         | 72.5         | 72.5         | 72.5         | 72.5  | 72.5         | 72.5  | 72.5         |
| 1 | Traditional           | 2.4    | 2.4     | 2.4          | 2.4     | 2.4          | 2.4          | 2.4   | 2.4          | 2.4          | 2.4          | 2.4          | 2.4          | 2.4          | 2.4          | 2.4          | 2.4   | 2.4          | 2.4   | 2.4          |
|   | Total                 | 100.0  | 100.0   | 100.0        | 100.0   | 100.0        | 100.0        | 100.0 | 100.0        | 100.0        | 100.0        | 100.0        | 100.0        | 100.0        | 100.0        | 100.0        | 100.0 | 100.0        | 100.0 | 100.0        |
|   | •                     |        |         |              |         |              |              |       |              |              |              |              |              |              |              |              |       |              |       | •            |

b. Goal. Adjust the total fertility rate, contraceptive prevalence and unmet need to match the current and historical levels for the subnational group.

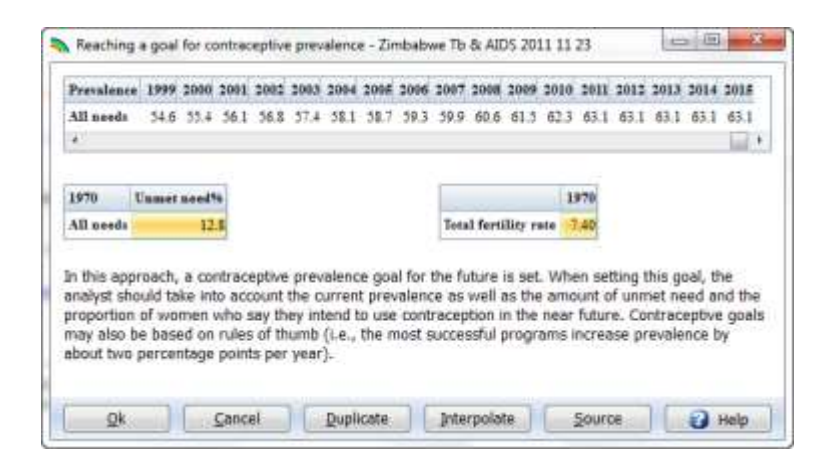

Step 7. *Optional but strongly recommended*. Adjust the program statistics with the AIM module. The AIM module is automatically loaded with historical information about the numbers of adults and children receiving treatment for HIV. These numbers will be for the entire country. You should adjust these numbers down to reflect the reality of the subnational group. Official HIV/AIDS services statistics may be helpful.

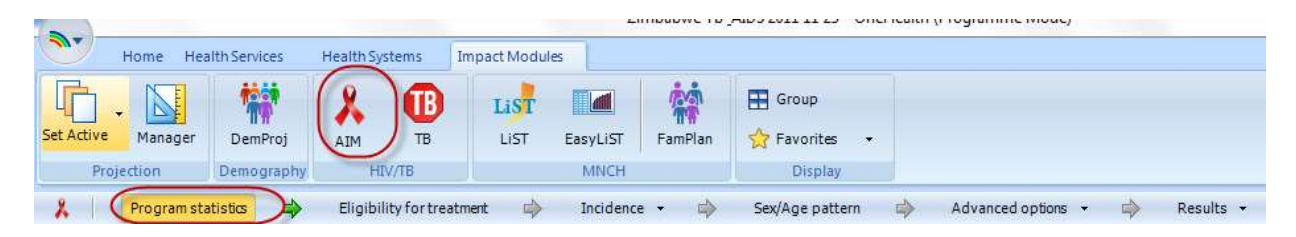

If you have access to an HIV specialist it is also recommended that you adjust the incidence. If you do not adjust the incidence, the AIDS deaths averted will not be correctly calculated and there may be a poor estimate of the drugs needed for HIV treatment.

Step 8. *Adjust all of the baseline coverages within the intervention coverages editor.* The defaults are all gauged to the national level. Subnational coverages will vary significantly. The DHS and MICS are useful sources for some of this information.

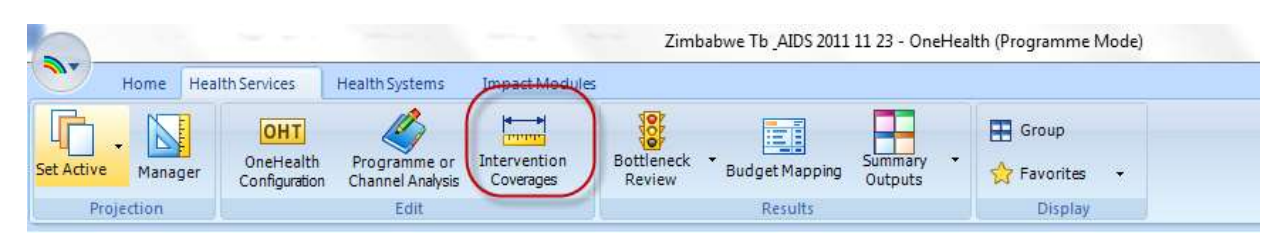

# Lock/Unlock Capability in OneHealth

The OneHealth Tool includes a feature that allows users to save a version of their projection as "locked" projection, which only allows users to edit certain areas of the OneHealth Tool that have not been locked. This feature is especially important for:

- Cases where OneHealth users might be working on the same projection
- Situations where an existing projection is shared with others to fill in data for a particular program area or health system, without any other data within the Tool inadvertently getting changed.

#### To lock a projection:

Before creating a locked projection, the data in OneHealth Configuration, as well as data in the following menus should be finalized, as these are items that will be shared across locked projections and cannot be changed in individual locked files.

- Intervention list
- Infrastructure types
- HR types
- Drug and supply list
- Impact models

In the OneHealth Configuration menu, click on the arrow in the top right to scroll to the last tab in the dialogue box: Locked projections

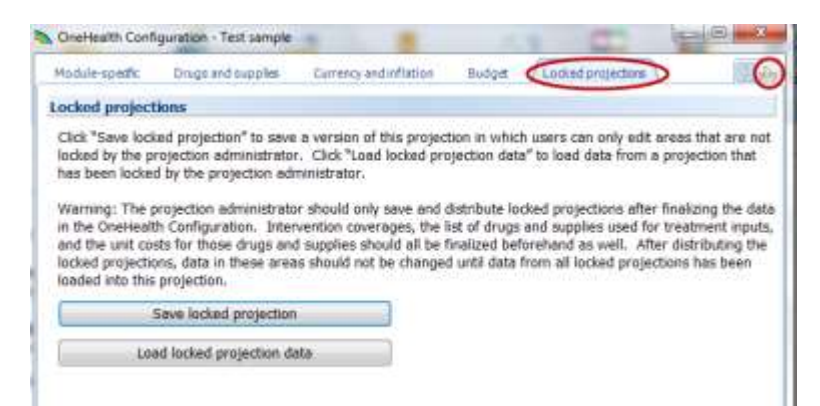

To save a projection as a "Locked projection", click on the "Save locked projection" box. This will open a dialogue box to help you name your projection and determine which areas and modules in the OneHealth Tool you want to lock:

| Module-specific                                                                           | Drugs and supplies                                                                                                    | Currency and inflation                                                                                                    | Budget                                                                     | Locked projections                                                                                                    | 3 8                                                                                                |
|-------------------------------------------------------------------------------------------|----------------------------------------------------------------------------------------------------|----------------------------------------------------------------------------------------------------|----------------------------------------------------------------------------|----------------------------------------------------------------------------------------------------|----------------------------------------------------------------------------------------------------|
| locked project                                                                            | tions                                                                                                    |                                                                                                    |                                                                            |                                                                                                    |                                                                                                    |
| Click "Save lock<br>locked by the p<br>has been locke<br>Warning: The p<br>in the OneHeal | (ed projection" to save<br>rojection administrator<br>d by the projection administrator<br>projection administrator<br>the Configuration. Inter<br>sts for those drugs and<br>sts for those drugs and | a version of this project<br>r. Click "Load locked pro-<br>ministrator.<br>or should only save and o<br>vention coverages, the I<br>d supplies should all be f | ion in whic<br>jection dat<br>listribute lo<br>st of drugs<br>inalized bef | h users can only edit a<br>a" to load data from a<br>cked projections after i<br>and supplies used for<br>forehand as well. After | reas that are no<br>projection that<br>finalizing the dai<br>treatment input<br>r distributing the |
| and the unit co<br>locked projection<br>loaded into this                                  | ons, data in these area<br>projection.                                                                                                    | is should not be changed                                                                                                    | l until data                                                               | from all locked project                                                                                                    | ions has been                                                                                      |
| and the unit co<br>locked projectio<br>loaded into this                                   | ons, data in these area<br>projection.<br>Save locked projection                                                                                                    | s should not be changed                                                                                                    | l until data                                                               | from all locked project                                                                                                    | ions has been                                                                                      |

Click on "Projection file name" to choose a file name and location for your locked projection, then click "Save":

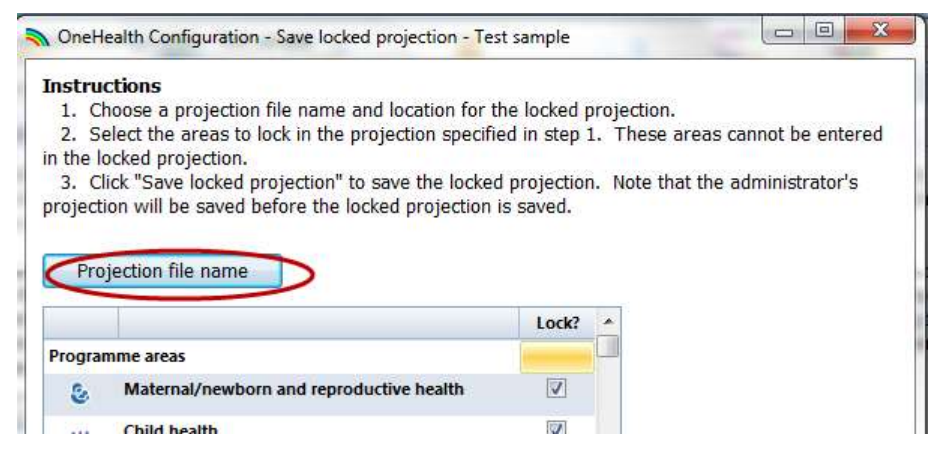

Next you will need to leave checked the programme areas, health systems and tools that you want to lock, and uncheck those areas, systems and tools that you want users to be able to edit. The example below illustrates locking all areas except HIV/AIDS, and all systems except Infrastructure:

|          |                                                   | Lock?        | * |
|----------|---------------------------------------------------|--------------|---|
| œ        | ТВ                                                | <b>V</b>     |   |
| X        | HIV/AIDS                                          |              |   |
| ø        | Nutrition                                         | <b>V</b>     |   |
| 0        | WASH                                              | V            |   |
|          | Non-communicable diseases                         | V            |   |
|          | Mental, neurological, and substance use disorders | <b>V</b>     |   |
| Health s | ystems                                            |              |   |
| <b>e</b> | Human Resources                                   | $\checkmark$ |   |
|          | Infrastructure                                    |              | ) |
|          | Logistics                                         | <b>V</b>     |   |
| 8        | Health Financing                                  | V            | Ŧ |
|          | Save locked projection                            |              |   |
| Clo      | se                                                |              |   |

Click "Save locked projection" and then "Close".

At this point, you can send the locked projection to another OneHealth user to edit. When the user opens the locked projection in OneHealth, they will only be able to edit those areas of the OneHealth Tool that have not been locked (you'll notice that other areas of the OneHealth Tool are greyed out and uneditable):

| File Home health:Serv                                                                                                    | tes Health Syst | erns Brouws Mod             | uim Cheffeelth To                | ali                           |                               |                                                                                                    |
|----------------------------------------------------------------------------------------------------|-----------------|-----------------------------|----------------------------------|-------------------------------|-------------------------------|----------------------------------------------------------------------------------------------------|
| et Active Nampor                                                                                                    | Progress Cord   | HI Progr<br>puration Charme | ammie ar<br>et Anatysis<br>t dit | Battlere<br>Revie             | eck • Budget Minning<br>Wenut | summery - Standard - 🖶                                                                                                    |
| * HENVALDS                                                                                                    | . 51            | uation analysis -           | a Interior                       | tion coating +                | Dottleneck analysi            | a 🍁 Programme coating                                                                                                    |
| Welcome (ED)                                                                                                    |                 |                             |                                  |                               |                               | Addition of the second second s |
| ile managemer                                                                                                    | 1t              |                             |                                  |                               |                               |                                                                                                    |
| tion similarities                                                                                                    |                 |                             |                                  |                               |                               |                                                                                                    |
| 0 3 8 0                                                                                                    | 1               | 58                          | mple locked projection           | n_HDV - OneHealth (Pro        | gramme Mode)                  |                                                                                                    |
| Prome Heatth Service                                                                                                    | neerts Systems  | Induit Module               | Charlesellin Social              | - data                        |                               | -                                                                                                    |
| et Adhe - Marager Pro                                                                                                    | 91455 Contigora | intectructure               | Patriet Line                     | in view the local state       | ten Participa Salar           | P Criscos Hesuits Display                                                                                                    |
| Foundation                                                                                                    | 101             |                             |                                  | Health Saile                  | 41                            | • •                                                                                                    |
| Tiel District Control of Control of Control | ndes Health Sy  | stems   Impact Mo           | Gample locke<br>dures OneHealth1 | a projection_HV - Or          | neHealth (Programme Mo        |                                                                                                    |
| Facilities - Sample locked o                                                                                                    | rojection HIV   |                             |                                  |                               | Lean S                        |                                                                                                    |
| and the second of the second of the                                                                                                    | and the second  |                             |                                  |                               | Canadiana Canadiana           |                                                                                                    |
| Facility Baseline Const                                                                                                    | ruction Costs   | Rehabilitation Costs        | Operating Cos                    | ta                            |                               |                                                                                                    |
| Number of Facilities in Ba                                                                                                    | se Year         |                             |                                  |                               |                               |                                                                                                    |
|                                                                                                    | Total           | Average number              | Average baseline                 | Average baseline              |                               |                                                                                                    |
|                                                                                                    |                 | A.M. CAR                    | beds (%)                         | outpatient visits<br>per year |                               |                                                                                                    |
| Pacilities delivering interve                                                                                                    | ntions          |                             |                                  |                               |                               |                                                                                                    |
| Health Post                                                                                                    |                 |                             |                                  |                               |                               |                                                                                                    |
| creating cont.                                                                                                    | 50              | 1                           | 2 0                              | 300                           |                               |                                                                                                    |
| Health Center                                                                                                    | 50<br>50        | 1                           | 2 0<br>1 0                       | 300<br>300                    |                               |                                                                                                    |
| Health Center<br>District Hospital                                                                                                    | 50<br>50<br>5   | 40                          | 2 0<br>3 0<br>3 80               | 300<br>300<br>300             |                               |                                                                                                    |
| Health Center<br>District Hospital<br>Provincial Hospital                                                                                                    | 50<br>50<br>5   | 40<br>40<br>50              | 2 0<br>8 0<br>9 80<br>9 80       | 300<br>300<br>300<br>300      |                               |                                                                                                    |

To load data that have been added to a locked projection into the master projection, you must be in your master projection. You will be prompted to save your existing projection, and can click "Ok". Then you will need to open the locked projection. After clicking on the locked projection, you will get a message saying that the data were successfully loaded:

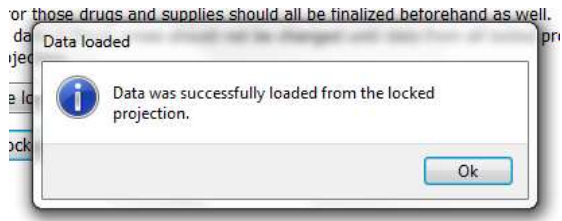

You'll notice that the master projection now has the data that was recently added into the locked projection:

| Facility Baseline Constr       | uction Costs     | Rehabilitation Costs | Operating Cost   | S                             |
|--------------------------------|------------------|----------------------|------------------|-------------------------------|
| Number of Facilities in Ba     | se Year<br>Total | Average number       | Average baseline | Average baseline              |
|                                |                  | or beus              | beds (%)         | outpatient visits<br>per year |
| Facilities delivering interver | itions           |                      |                  |                               |
| Health Post                    | 50               | 2                    | 0                | 300                           |
| Health Center                  | 50               | 3                    | 0                | 30                            |
| District Hospital              | 5                | 40                   | 80               | 30                            |
| Provincial Hospital            | 5                | 50                   | 80               | 30                            |
| Central Hospital               | 4                | 100                  | 90               | 30                            |

# **OneHealth Aggregate Function**

The aggregate function in the OneHealth Tool allows users to extract and combine (i.e., sum up) cost data from more than one projection. This function is particularly useful for OneHealth Tool users who might be working with numerous projections in a given country, and who want to add up all of the costs without having to do this manually in Excel.

To use the Aggregate feature, open the OneHealth Tool without any projections currently open.

Click on the "Aggregate" icon in the OneHealth Tools menu:

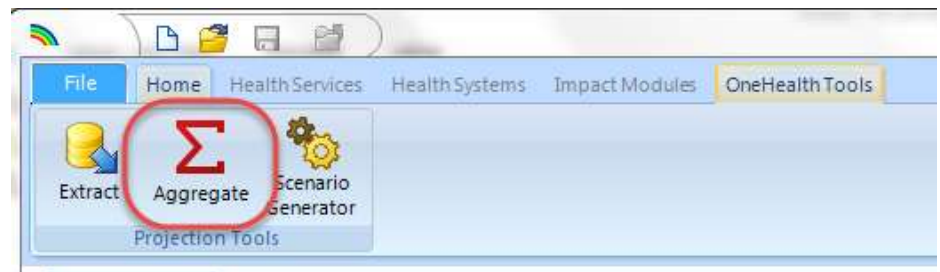

Click on the "Add" button to a projections from which you want to aggregate data:

| Aggregate          |                               |   |
|--------------------|-------------------------------|---|
| LST File:          |                               |   |
| Chosen projections |                               |   |
|                    |                               |   |
|                    |                               |   |
|                    |                               |   |
|                    |                               |   |
|                    |                               |   |
|                    |                               |   |
| Add Remove         | Number of projections listed: | 0 |

Select all of the projections that you want to aggregate. Then click "Process". This will take a few minutes, as the tool is extracting all values from each projection into one file.

| Add Remove Number of projections listed: 3   |  |
|----------------------------------------------|--|
| Display                                      |  |
| Close Open Save Process Summary costs Cancel |  |

To save this aggregate projection, click on the "Save" button

| 1 | Add Remove   | Number of projections listed: 3   |
|---|--------------|-----------------------------------|
|   |              | Display                           |
|   | Close Open ( | Save Process Summary costs Cancel |

Choose the location and name of your file; notice that it is .LST file

| 🍓 Homegroup   | -     | •          |                | III |      |        |
|---------------|-------|------------|----------------|-----|------|--------|
| File name:    |       |            |                |     |      |        |
| Save as type: | Proje | ction file | e list (*.LST) |     |      |        |
|               |       |            |                |     |      |        |
| Hide Folders  |       |            |                |     | Save | Cancel |

Click on the "Process" button to aggregate the findings from all of the projections. In the Display area, you can select how you want the results to be displayed

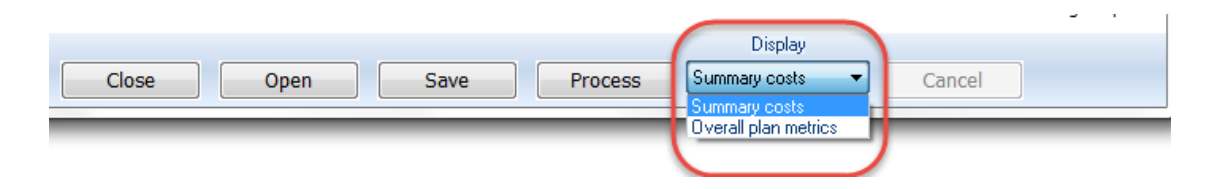

The costs that are displayed are the aggregate or summed up costs from the projections used.

At this time, the aggregate function in OneHealth only allows for 'Summary costs' and 'Overall plan metrics' to be displayed.

#### **OneHealth Scenarios**

The Scenario Generator function in the OneHealth Tool allows users to vary targeted inputs across several projections, to produce a new set of projection files that can be used for further analysis. The following illustrates how the Scenario Generator can be used by a OneHealth user who wants to compare the impact of varying coverage for VCT, PMTCT and ART (men and women) on HIV morbidity and mortality. The user would first set up their baseline projection (including specifying drugs/supplies, target population and population in need, etc.). Notice the baseline coverage of the following interventions:

|                                                   | Baseline coverage<br>from impact<br>module (2015) | Target coverage<br>used to assess<br>impact and<br>intervention costs<br>(2025) | Frontier co<br>from Both<br>Analysis |
|---------------------------------------------------|---------------------------------------------------|---------------------------------------------------------------------------------|--------------------------------------|
| Youth focused interventions - Out-of-school       | 0.0                                               | 0.0                                                                             |                                      |
| Voluntary counseling and testing                  | 15.0                                              | 20.0                                                                            | )                                    |
| Condoms                                           | 0.0                                               | 0.0                                                                             |                                      |
| Male circumcision                                 | 0.0                                               | 0.0                                                                             |                                      |
| PMTCT                                             | 42                                                | 54.5                                                                            | $\mathbf{D}$                         |
| Post-exposure prophylaxis                         | 0.0                                               | 0.0                                                                             | -                                    |
| Care and treatment                                |                                                   |                                                                                 |                                      |
| Proportion of adults on ART using Second-Line ART | 5.0                                               | 5.0                                                                             |                                      |
| ART for men                                       | 74                                                | 71.6                                                                            |                                      |
| ART for women                                     | 70                                                | 65.9                                                                            |                                      |
| Cotrimoxazole for children                        | 0                                                 | 0.1                                                                             |                                      |
| Pediatric ART                                     | 45                                                | 52.2                                                                            | L.                                   |

To create a new scenario that increase coverage of VCT and PMTCT to 79% by 2025, and ART to 80% by 2025, the user would save and close their projection. Then click on the "Scenario Generator" icon in the "OneHealth Tools" menu:

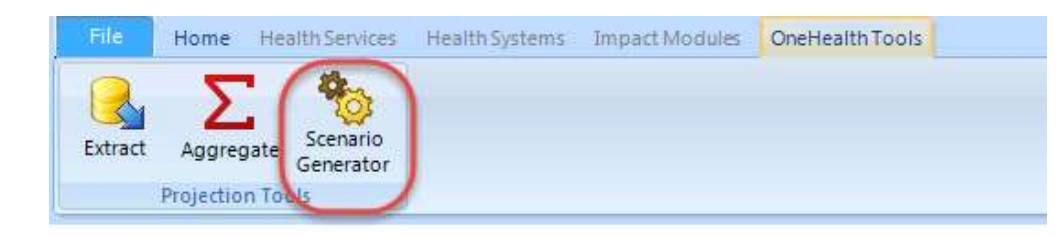

Name the scenario, ensure that the start and end years match with the timeframe in the original projection, then open the projection that you want to use:

| NoneHealth Scenario Generator                                       |                   |                                 | 22                                                                                                    |
|---------------------------------------------------------------------|-------------------|---------------------------------|----------------------------------------------------------------------------------------------------|
| Scenario name Sample SG 70%<br>Scale-up period<br>First year 2015 • |                   |                                 |                                                                                                    |
| Final year 2025 -                                                   | W NYC )           | Projections 🕨 New Narnia 🕨      | <ul> <li>✓</li> <li>✓</li></ul> |
| Selected projections                                                | Organize 🔻 New fo | lder                            | =                                                                                                    |
|                                                                     | 🙀 Favorites       | Documents library<br>New Narnia | Arrange by: Folder                                                                                                    |
|                                                                     | Downloads         | Name                            | Date modified Ty                                                                                                    |
| Add Remove                                                          | Recent Places     | 🔒 New folder                    | 9/8/2015 7:28 AM Fil                                                                                                    |
|                                                                     | 🔚 Libraries       | Test sample.PJNZ                | 10/19/2015 11:38 PJI                                                                                                    |
| 1                                                                   |                   | Test sample locked.PJNZ         | 10/14/2015 9:09 PM PJ                                                                                                    |

Once the projection loads, the dialogue box will expand to include the interventions in each programme area:

| Scenario name SG example                | Select all interventions            | Deselect all interventions     |
|-----------------------------------------|-------------------------------------|--------------------------------|
| Scale-up period                         | Flatline deselected interventions   |                                |
| First year 2015                         |                                     | Target<br>coverage (%)<br>2020 |
|                                         | Maternal/newborn and reproduct      | tive health                    |
|                                         | Family planning                     |                                |
| Selected projections                    | Modern FP methods                   | 0.0                            |
| C:\Users\ncarvalho\Documents\OneHealth\ | Safe abortion                       |                                |
|                                         | Safe abortion                       | 0.0                            |
|                                         | Management of abortion complication | ons                            |
|                                         | Post-abortion case management       | 0.0                            |
| Add Remove :                            | Management of ectopic pregnancy ca  | are                            |
|                                         | Ectopic case management             | 0.0                            |
|                                         | Pregancy care - ANC                 |                                |
|                                         | Tetanus toxoid (pregnant women)     | 0.0                            |
|                                         | Syphilis detection and treatment (p | oregnant women) 0.0            |

You can adjust this screen by moving the divider highlighted above to the left or right.

By default all interventions are selected:

| Scena | Select all interventions            | Deselect all interven | tions                          |          |   |
|-------|-------------------------------------|-----------------------|--------------------------------|----------|---|
| Scal  | Flatline deselected interventions   |                       |                                |          |   |
| Firs  |                                     |                       | Target<br>coverage (%)<br>2020 | Include? | í |
| гик   | Maternal/newborn and reproduct      | tive health           |                                |          |   |
|       | Family planning                     |                       |                                |          |   |
| Selec | Modern FP methods                   |                       | 0.0                            | V        |   |
| C:\l  | Safe abortion                       |                       |                                |          |   |
|       | Safe abortion                       |                       | 0.0                            | 7        |   |
| 221   | Management of abortion complication | ons                   |                                |          |   |
|       | Post-abortion case management       |                       | 0.0                            | 7        |   |

However, if you only want to focus on a few interventions, you can "Deselect all interventions" and then manually scroll through the programme areas to select which interventions to include in the scenario generator. By clicking the box "Flatline deselected interventions", the coverage of all interventions that are not selected will not change (i.e., will be flatlined) during the time period.

| Scena  | Select all interventions          | De | select all interve | ntions |  |
|--------|-----------------------------------|----|--------------------|--------|--|
| Scal ( | Flatline deselected interventions | )  |                    |        |  |
|        |                                   |    |                    |        |  |

In this example, the target 2025 coverage has been changed to 70% for VCT and PMTCT, while the target coverage for ART (men and women) has been changed to 80%. By clicking on "Process", a new projection with these new coverages will be created:

|                                                                    | Target<br>coverage (%)<br>2025 | Include? |
|--------------------------------------------------------------------|--------------------------------|----------|
| Youth focused interventions - Out-of-school                        | 0.0                            |          |
| Voluntary counseling and testing                                   | 70.0                           |          |
| Condoms                                                            | 0.0                            |          |
| Male circumcision                                                  | 0.0                            |          |
| PMTCT                                                              | 70.0                           |          |
| Post-exposure prophylaxis                                          | 0.0                            |          |
| Care and treatment                                                 |                                |          |
| Proportion of adults on ART using Second-Line ART                  | 0.0                            |          |
| ART for men                                                        | 80.0                           |          |
| ART for women                                                      | 80.0                           |          |
| Cotrimoxazole for children                                         | 0.0                            |          |
| Pediatric ART                                                      | 0.0                            |          |
| Additional ART for TB patients                                     | 0.0                            |          |
| Diagnostics/lab costs for HIV+ in care                             | 0.0                            |          |
| Management of opportunistic infections associated with<br>HIV/AIDS | 0.0                            |          |
| Nutrition supplements in first 6 months for HIV/AIDS cases         | 0.0                            |          |
| Collaborative HIV/AIDS and TB interventions                        |                                |          |

When the projection is ready, you'll notice that in the left of the dialogue box it states that progress is at 100% and status will be marked as complete.

| Overall progress                                                          |
|---------------------------------------------------------------------------|
|                                                                           |
| C:\Users\ncarvalho\Documents\OneHealth\NYC\Projections\New Narnia\Test si |
| Status:<br>Finished                                                       |
| <                                                                         |
| Close Process Open Save                                                   |

Click "Close"

This new projection that has been created can be found in the same location as the original projection. To open it in the OneHealth Tool, click "Open" and find the new projection to open:

| <b>≣</b> ▼ <b>□</b>                                                                                                    |
|----------------------------------------------------------------------------------------------------|
| Arrange by: Folder                                                                                                    |
| Date modified Ty<br>9/8/2015 7:28 AM Fil                                                                                 |
| 10/19/2015 11:38 РЛ<br>10/14/2015 9:09 РМ РЛ<br>10/19/2015 11:48 РЛ<br>10/19/2015 11:48 РЛ<br>РЛКZ 10/15/2015 3:17 РМ РЛ |
|                                                                                                    |

You'll notice in this projection that VCT and PMTCT has been scaled up to 70% in 2025, while ART for men and women has been scaled up to 80% in 2025.

|                                                    | 2023 | 2024 | 2025 | Fri<br>fr<br>A |
|----------------------------------------------------|------|------|------|----------------|
| IDU: needle exchange                               | 0.0  | 0.0  | 0.0  |                |
| IDU: drug substitution                             | 0.0  | 0.0  | 0.0  |                |
| Interventions focused on female sex workers        | 0.0  | 0.0  | 0.0  |                |
| Interventions focused on male sex workers          | 0.0  | 0.0  | 0.0  |                |
| Interventions focused on men who have sex with men | 0.0  | 0.0  | 0.0  |                |
| Youth focused interventions - Out-of-school        | 0.0  | 0.0  | 0.0  |                |
| Voluntary counseling and testing                   | 59.0 | 64,5 | 70.0 |                |
| Condoms                                            | 0.0  | 0.0  | 0.0  |                |
| Male circumcision                                  | 0.0  | 0.0  | 0.0  |                |
| PMTCT                                              | 64.5 | 67.2 | 70.0 | >              |
| Post-exposure prophylaxis                          | 0.0  | 0.0  | 0.0  |                |
| Care and treatment                                 |      |      |      |                |
| Proportion of adults on ART using Second-Line ART  | 5.0  | 5.0  | 5.0  |                |
| ART for men                                        | 78.8 | 79.4 | 80.0 |                |
| ART for women                                      | 77.9 | 79.0 | 80.0 | )              |
| Cakelan annan In Kana akilalana                    |      |      |      | -              |

Scenario Generator allows users to create as many new projections or scenarios as they want.

# Installing and running OneHealth on a Mac/Apple computer

Follow the instructions below to run OneHealth on a Mac operating system.

#### Option 1: Use Boot Camp to partition your hard drive with Windows

Note: This option uses the Boot Camp software, which helps Mac users (Mac OS X) create a partition on their internal hard drive to use Microsoft Windows. You can only use Boot Camp Assistant on internal hard drives (not external hard drives). For this option, you will need to purchase Windows 7 (Home Premium should be sufficient), you will need the Mac OS X Install DVD that came with your Mac, and you will need a built-in or external CD drive. You will also need to install antivirus protection for your Windows partition.

**Step 1**. Download Boot Camp Assistant (http://www.apple.com/support/bootcamp/). Click on the Boot Camp Assistant in the Applications folder. Follow the directions to partition your drive. Based on experience, it is recommended to use a 50MB partition your drive for Windows.

**Step 2**. Continue to follow Boot Camp Assistant directions to download Windows. Once the installation is complete and the computer needs to restart, make sure to eject the disk.

**Step 3**. Once the Windows installation is complete, you will need to install the Apple Windows drivers using the Mac OS X DVD.

**Step 4.** To use Windows, you will need to restart your computer and hold down the "Option" button, then select "Windows." Then download OneHealth in Windows.

Final Note: If you want to undo this Boot Camp partition, boot your computer into OS X and re-run Boot Camp. Click the "Restore the startup disk to a single volume" button; this will destroy the Windows partition and will return your hard drive to its original one-partition configuration.

#### **Option 2: Use Parallels Desktop and Windows Operating System**

Note: You will need Parallels Desktop software (www.parallels.com or www.apple.com) and a Windows Operating System.

Step 1. Install Parallels software. Follow the instructions to install Windows.

**Step 2.** Turn off all other programs outside of Parallels (including email). Open Parallels in Full Screen Mode

**Step 3.** Install OneHealth from the Parallels Desktop.

# **TROUBLE SHOOTING**

## **OneHealth modules cannot be activated**

1. If you are a first-time user of OneHealth (or SPECTRUM), you should see the following screen. Note that OneHealth is in the banner at the top. If you see "Spectrum" at the top, follow the directions immediately below.

| 0      |                 |                                                  |                                       | -                  | bio Auro        |  |
|--------|-----------------|--------------------------------------------------|---------------------------------------|--------------------|-----------------|--|
| 12     | there was       | The state                                        | · · · · · · · · · · · · · · · · · · · | C. ett. annual at  | -               |  |
| 0ger   | Han             | Set Atha                                         | Streets                               | Bound              | Ones            |  |
|        | Prin            | Presenter                                        | Darm.                                 | (in second         | bilanatan       |  |
| A then | anna 201        |                                                  |                                       |                    |                 |  |
| Weld   | come to t       | he OneHealth 1                                   | lool                                  |                    |                 |  |
| A-po   | incy projection | modeling tool that allows                        | users to create short                 | and medium term pl | are for scaling |  |
| 197    | THE OF STREET   | 30 miles                                         |                                       |                    |                 |  |
| Gett   | ing starte      | d                                                |                                       |                    |                 |  |
|        | ang starte      |                                                  |                                       |                    |                 |  |
|        | To get stan     | tection<br>ted, dick here to create a new        | pritestiai 😡                          |                    |                 |  |
| ř.     | Open exis       | iting projection<br>ind and open Aproviduaty and | ad projection                         |                    |                 |  |
| 9      | Becently of     | opened projections                               | - 010                                 |                    |                 |  |
|        |                 |                                                  |                                       |                    |                 |  |
|        |                 |                                                  |                                       |                    |                 |  |
|        |                 |                                                  |                                       |                    |                 |  |
|        |                 |                                                  |                                       |                    |                 |  |

Special Instructions for when "Spectrum" appears in banner at top & for changing language options:

- 2. Click on the OHT icon in the upper left hand corner.
- 3. Click on Options in the lower right hand corner of the dialog box.

| New orgination     | Recent projections                                                       |
|--------------------|--------------------------------------------------------------------------|
| Ten projection     | 1 Testing One health PNDS 2011-2020 BF-version mes. car-juin with BN.PJN |
| Openprojection     | 2 Philippines 2011 11 02.PJN                                             |
| -                  | 3 Test for Global Fund 2011 10 31.PJN                                    |
| Save projection    | 4 test for robert.PJN                                                    |
| Sale projection As |                                                                          |
|                    |                                                                          |
| Import projection  |                                                                          |
| Export projection  | 1                                                                        |
|                    |                                                                          |
| Quose projection   | •                                                                        |

4. Assure that "Enable OneHealth Layout" is checked.

| Options                                                                                                    |                                                                             | 8 |
|----------------------------------------------------------------------------------------------------|-----------------------------------------------------------------------------|---|
| Appearance                                                                                                    |                                                                             |   |
| Language<br>© English<br>© French<br>© Arabic<br>© Spanish<br>© Russian<br>© Portuguese<br>© Chinese<br>Select editor/display font:<br>Times New Roman | Select color scheme:<br>Luna  Set time duration for on-screen control hints |   |
| Behavior                                                                                                    |                                                                             |   |
| Show the welcome tab  Prompt before re-projecting Enable sample file installation of                                                                   | on start-up                                                                 |   |
| 🔽 Enable OneHealth Layout 🔸                                                                                                    |                                                                             |   |
| Generate Exception Log                                                                                                    |                                                                             |   |
| Ok Cancel                                                                                                    |                                                                             |   |

# TB deaths averted are not being reported

Please assure that the TB module has been activated. However, note that for some countries there are no default data for TB and therefore the calculation of TB deaths in the current version of the tool is not possible. The OneHealth Tool will alert you if data do not exist.

|                                                                                                    | A LINKOW LAND              | ·                                     | 100 C                                                      |                                                           |                                                         |
|----------------------------------------------------------------------------------------------------|----------------------------|---------------------------------------|------------------------------------------------------------|-----------------------------------------------------------|---------------------------------------------------------|
| And and town institutions                                                                                                    | You can<br>the proje       | vicke choriges to<br>ction has alread | any of the parameters<br>y been created.                   | except the projection th                                  | e name and tirst year since                             |
|                                                                                                    | Set a same and             | toldar incation                       | for your projection                                        | data                                                      |                                                         |
| Andre Berger Darakhage                                                                                                    | Projettus Re               | inter CW                              | ect/buitfrey/Discurren                                     | to/,0496(7 est (Sec),2011 3                               | 11 32/Jine alway To AEIS                                |
| Number 20                                                                                                    | <b>Get your board</b>      | artiss for your                       | projection                                                 |                                                           | 0                                                       |
| File many second                                                                                                    | Timeliane for a            | petho                                 | Treathers for b                                            | with system mulyics                                       | Default report year                                     |
| Mem projection                                                                                                    | First year                 | 2011                                  | The first year of<br>analysis is the s<br>the costing time | the health systems<br>area as the first year of<br>frame. | Set the first year of the<br>impact modules to<br>19707 |
| Open existing projection     Security Industry and and a security and a security and a secu | Priol year                 | 2615                                  | Panal year                                                 | 2015                                                      | -21                                                     |
| bill Disconfiguration and and and and                                                                                                    | Activate model             | es for ase la yo                      | au projection                                              |                                                           |                                                         |
| Select a recent projection from the lattprovid                                                                                                    | Orationth E                | Ing act Modular                       |                                                            |                                                           |                                                         |
| Click here or on the application turton above for                                                                                                    | W Sterog                   | aphic Projection                      | (Demilio))                                                 |                                                           |                                                         |
| Edit data and view results                                                                                                    | X MARS (A                  | IN)                                   | 1                                                          | to (Steam (HW)                                            |                                                         |
| To edit a specific module's data or uses results,<br>will display the module's abiter and results met                                                                                                    | Lugi Willyon Sa<br>Di With | eed Tool (LIST)                       | )                                                          | 🛱 🗵 Farsily Planning ()                                   | FamPlan)                                                |
|                                                                                                    | Select a countr            | y from which h                        | e retrices desergrap                                       | ik; and other default                                     | deta .                                                  |
|                                                                                                    |                            |                                       |                                                            |                                                           | and the second second                                   |
|                                                                                                    | . 08.                      | Cancel                                |                                                            |                                                           | 2 Hep                                                   |

## Zero services are reported for an intervention

Possibility 1. The configuration for the output has been set to report the costs for a delivery channel where there are no such service s are offered.

Possibility 2. Configuration of output is set to a delivery channel where no services are offered. The solution is to change the configuration to another channel or select all.

| chart type            | First year       |
|-----------------------|------------------|
| 🖲 Bar 2d              | 2011 -           |
|                       | Final year       |
| 🔊 Bar 3d              | 2015 👻           |
| 🔿 Table               |                  |
| rojection             | Delivery channel |
| imbabwe Tb & AIDS 201 | 1 11 •           |
|                       |                  |
|                       |                  |
|                       |                  |
|                       |                  |
|                       |                  |

Possibility 3. Some element of the calculation does not have data.

The calculation of services depends on information from four different editors:

- a. Intervention coverages
- b. Population in need
- c. Delivery channels

| Set Active Manager<br>Projection | OHT<br>OneHealth<br>Configuration | Programme or<br>Channel Analysis<br>Edit | Intervention<br>Coverages | Bottleneck<br>Review | • Budget Napping | Suffirmary<br>Outputs | Group      | •                 |               |
|----------------------------------|-----------------------------------|------------------------------------------|---------------------------|----------------------|------------------|-----------------------|------------|-------------------|---------------|
| 🥥 WASH                           |                                   | Situation analy                          | 🙀 • 🔿                     | Intervention         | costeg • 💠       | Bottleneck ana        | lysia ciji | Programme costing | <br>Results - |
| Welcome 🗐                        |                                   |                                          |                           | Popula               | tion in need     |                       |            |                   |               |
| File manage                      | ment                              |                                          |                           | Deliver              | y channels       |                       |            |                   |               |
|                                  |                                   |                                          |                           | -                    |                  |                       |            |                   |               |

If for any one of these there is a zero for your particular intervention, then the calculation of services will be zero.

#### Zero costs are reported for an intervention

Hygienic disposal of children's stools

Possibility 1. The configuration for the output has been set to report the costs for a delivery channel where there are no such service s are offered.

Possibility 2. Zero services have been calculated (see above for potential solutions).

Possibility 3. Resource requirements have not been completed for the intervention. Every intervention has a set of associated resource requirements. If these resource requirements have not been specified there will be no costs associated with the intervention.

| et Active Manager<br>Projection                                                                    | Analysis            | Bottleneck * Budget M<br>Review Review | supping Summary<br>Outputs | - Group<br>Favorite -<br>Display |                                                                                                    |
|----------------------------------------------------------------------------------------------------|---------------------|----------------------------------------|----------------------------|----------------------------------|----------------------------------------------------------------------------------------------------|
| 🔾 WASH 🔹 Stua                                                                                      | tion analysis + cl) | Intervention costing +                 | Bottleteck a               | mahysis 🧇 Prog                   | pramme costing 🔹 Results +                                                                                                    |
| 🗞 Welcome 📳                                                                                        |                     | Population in need                     |                            |                                  |                                                                                                    |
| File management                                                                                    |                     | Treatment inputs                       | 2                          |                                  |                                                                                                    |
| WASH                                                                                               | Community           | Outreach                               | Clinic                     | Hospital                         | Double-click on any cell with a value                                                                                                    |
| Use of improved water source within                                                                | 0.00                | 0.00                                   |                            |                                  | in it to view or modify detailed                                                                                                    |
| 30 minutes                                                                                         |                     |                                        |                            |                                  | ingredient data.                                                                                                    |
| 30 minutes<br>Use of water connection in the home                                                  | 0.00                | 0.00                                   |                            |                                  | <ul><li>ingredient data.</li><li>Changing a unit cost in a pop-up w</li></ul>                                                               |
| 30 minutes<br>Use of water connection in the home<br>Improved excreta disposal<br>(latrine/toilet) | 0.00                | 0.00                                   |                            |                                  | <ul> <li>Ingredient data.</li> <li>Changing a unit cost in a pop-up w<br/>cause the unit cost to change<br/>wherever it is used.</li> </ul> |

# Unusually large costs or unusually large number of services are reported for an intervention

0.00

Possibility 1. The population in need is set at a value greater than the reality. Examples of where this can happen are:

- The population in need is set at 100 or some other large value when in fact not all of the target population are eligible or in need of the intervention. For example, not all women giving birth need treatment for pre-eclampsia.
- The intervention is "user defined intervention". In this case the default target population is the entire population, including both children and adults. If the population in need therefore needs to reflect both the sex/age group who are targeted as well as the incidence of the condition. For example, if you have added a new intervention for children under five suffering from malaria, you would need to adjust the population in need to reflect % of population aged less than five x annual incidence of malaria.

Possibility 2. The intervention coverage exceeds what is the reality at the baseline.

0.00

Possibility 3. The cost per intervention is not realistic. Check the quantities and prices of the resource requirements for the intervention.

# **APPENDIX: COUNTRIES WITH DEFAULT DATA**

The following list shows the availability of default data for various modules. Where country specific data exist there is a note of "Country\_Data" For FamPlan and LiST averages have been included for many countries were data are not easily available. For FamPlan the averages are based on countries with similar levels of fertility, "Fertility\_Average". For LiST the averages are regional averages, "Region\_Average". In all cases where average are used the user is encouraged to review the data carefully within the tool. Blank cells indicate that data are not available.

OneHealth will not function unless there is data available for FamPlan and LiST. If there is no data for AIM, the tool will operate but the planner must either enter data for the AIM module or understand that the costing and impact of HIV/AIDS activities will be incomplete at best. If there is no data for the TB module the OneHealth tool will function. However, the TB module will not be functional and there is no way to render it functional without contacting the development team for OneHealth.

|                        | FamPlan           | LiST           | AIM          | Logistics<br>Optimizer | TB impact<br>model |
|------------------------|-------------------|----------------|--------------|------------------------|--------------------|
| Afghanistan            | Fertility_Average | Country_Data   | Country_Data |                        |                    |
| Albania                | Fertility_Average | Region_Average | Country_Data |                        |                    |
| Algeria                | Fertility_Average | Region_Average | Country_Data | Country_Data           | Country_Data       |
| Angola                 | Fertility_Average | Country_Data   | Country_Data | Country_Data           | Country_Data       |
| Argentina              | Fertility_Average | Region_Average | Country_Data |                        | Country_Data       |
| Armenia                |                   | Country_Data   | Country_Data |                        | Country_Data       |
| Aruba                  |                   |                |              |                        |                    |
| Australia              |                   |                | Country_Data |                        | Country_Data       |
| Australia/New Zealand  |                   |                | Country_Data |                        |                    |
| Austria                |                   |                | Country_Data |                        | Country_Data       |
| Azerbaijan             | Country_Data      | Country_Data   | Country_Data |                        |                    |
| Bahamas                | Fertility_Average | Region_Average | Country_Data |                        | Country_Data       |
| Bahrain                | Fertility_Average | Region_Average | Country_Data |                        |                    |
| Bangladesh             | Country_Data      | Country_Data   | Country_Data |                        | Country_Data       |
| Barbados               | Fertility_Average | Region_Average | Country_Data |                        | Country_Data       |
| Belarus                | Fertility_Average | Region_Average | Country_Data |                        | Country_Data       |
| Belgium                |                   |                | Country_Data |                        | Country_Data       |
| Belize                 | Fertility_Average | Country_Data   | Country_Data |                        | Country_Data       |
| Benin                  | Country_Data      | Country_Data   | Country_Data | Country_Data           | Country_Data       |
| Bhutan                 | Fertility_Average | Country_Data   | Country_Data |                        |                    |
| Bolivia                | Country_Data      | Country_Data   | Country_Data |                        | Country_Data       |
| Bosnia and Herzegovina | Fertility_Average | Region_Average | Country_Data |                        |                    |
| Botswana               | Country_Data      | Country_Data   | Country_Data | Country_Data           | Country_Data       |

|                                     | FamPlan           | LiST           | AIM          | Logistics<br>Optimizer | TB impact<br>model |
|-------------------------------------|-------------------|----------------|--------------|------------------------|--------------------|
| Brazil                              | Country_Data      | Country_Data   | Country_Data |                        | Country_Data       |
| Brunei Darussalam                   | Fertility_Average | Region_Average |              |                        |                    |
| Bulgaria                            | Fertility_Average | Region_Average | Country_Data |                        | Country_Data       |
| Burkina Faso                        | Country_Data      | Country_Data   | Country_Data | Country_Data           | Country_Data       |
| Burundi                             | Country_Data      | Country_Data   | Country_Data | Country_Data           | Country_Data       |
| Cambodia                            | Country_Data      | Country_Data   | Country_Data |                        | Country_Data       |
| Cameroon                            | Country_Data      | Country_Data   | Country_Data | Country_Data           | Country_Data       |
| Canada                              |                   |                | Country_Data |                        | Country_Data       |
| Cape Verde                          | Fertility_Average | Region_Average | Country_Data | Country_Data           |                    |
| Central African Republic            | Country_Data      | Country_Data   | Country_Data | Country_Data           | Country_Data       |
| Chad                                | Country_Data      | Country_Data   | Country_Data | Country_Data           | Country_Data       |
| Channel Islands                     |                   |                |              |                        |                    |
| Chile                               | Fertility_Average | Region_Average | Country_Data |                        | Country_Data       |
| China                               | Fertility_Average | Country_Data   | Country_Data |                        | Country_Data       |
| China, Hong Kong SAR                |                   |                |              |                        |                    |
| China, Macao SAR                    |                   |                |              |                        |                    |
| Colombia                            | Country_Data      | Country_Data   | Country_Data |                        | Country_Data       |
| Comoros                             | Country_Data      | Country_Data   | Country_Data | Country_Data           | Country_Data       |
| Congo                               | Country_Data      | Country_Data   | Country_Data | Country_Data           | Country_Data       |
| Costa Rica                          | Fertility_Average | Country_Data   | Country_Data |                        | Country_Data       |
| Côte d'Ivoire                       | Country_Data      | Country_Data   | Country_Data | Country_Data           |                    |
| Croatia                             | Fertility_Average | Region_Average | Country_Data |                        |                    |
| Cuba                                | Fertility_Average | Country_Data   | Country_Data |                        | Country_Data       |
| Cyprus                              |                   |                |              |                        |                    |
| Czech Republic                      | Fertility_Average | Region_Average | Country_Data |                        | Country_Data       |
| Dem. People's Republic<br>of Korea  |                   |                | Country_Data |                        |                    |
| Democratic Republic of<br>the Congo | Fertility_Average | Country_Data   | Country_Data | Country_Data           | Country_Data       |
| Denmark                             |                   | <u> </u>       | Country_Data | ¥ =                    | Country_Data       |
| Djibouti                            | Fertility_Average | Country_Data   | Country_Data | Country_Data           | Country_Data       |
| Dominican Republic                  | Country_Data      | Country_Data   | Country_Data |                        | Country_Data       |
| Ecuador                             | Country_Data      | Country_Data   | Country_Data |                        | Country_Data       |
| Egypt                               | Country_Data      | Country_Data   | Country_Data | Country_Data           | Country_Data       |
| El Salvador                         | Country_Data      | Country_Data   | Country_Data |                        | Country_Data       |
| Equatorial Guinea                   | Fertility_Average | Country_Data   | Country_Data | Country_Data           | Country_Data       |
| Eritrea                             | Country_Data      | Country_Data   | Country_Data | Country_Data           | Country_Data       |
| Estonia                             | Fertility_Average | Region_Average | Country_Data |                        | Country_Data       |
| Ethiopia                            | Country_Data      | Country_Data   | Country_Data | Country_Data           | Country_Data       |

|                                     | FamPlan           | LiST           | AIM          | Logistics<br>Optimizer | TB impact<br>model |
|-------------------------------------|-------------------|----------------|--------------|------------------------|--------------------|
| Fiji                                | Fertility_Average | Region_Average | Country_Data |                        | Country_Data       |
| Finland                             |                   |                | Country_Data |                        | Country_Data       |
| France                              |                   |                | Country_Data |                        | Country_Data       |
| French Guiana                       | Fertility_Average |                | Country_Data |                        |                    |
| French Polynesia                    | Fertility_Average |                |              |                        |                    |
| Gabon                               | Country_Data      | Country_Data   |              |                        | Country_Data       |
| Gambia                              | Fertility_Average | Country_Data   | Country_Data |                        | Country_Data       |
| Georgia                             | Fertility_Average | Country_Data   | Country_Data |                        | Country_Data       |
| Germany                             |                   |                | Country_Data |                        | Country_Data       |
| Ghana                               | Country_Data      | Country_Data   | Country_Data | Country_Data           | Country_Data       |
| Greece                              |                   |                | Country_Data |                        | Country_Data       |
| Grenada                             |                   |                |              |                        |                    |
| Guadeloupe                          | Fertility_Average |                |              |                        |                    |
| Guam                                | Fertility_Average |                |              |                        |                    |
| Guatemala                           | Country_Data      | Country_Data   | Country_Data |                        | Country_Data       |
| Guinea                              | Country_Data      | Country_Data   | Country_Data | Country_Data           | Country_Data       |
| Guinea-Bissau                       | Fertility_Average | Country_Data   | Country_Data | Country_Data           | Country_Data       |
| Guyana                              | Fertility_Average | Country_Data   | Country_Data |                        | Country_Data       |
| Haiti                               | Country_Data      | Country_Data   | Country_Data |                        | Country_Data       |
| Honduras                            | Country_Data      | Country_Data   | Country_Data |                        | Country_Data       |
| Hungary                             | Fertility_Average | Region_Average | Country_Data |                        | Country_Data       |
| Iceland                             |                   |                | Country_Data |                        | Country_Data       |
| India                               | Country_Data      | Country_Data   | Country_Data |                        | Country_Data       |
| Indonesia                           | Country_Data      | Country_Data   | Country_Data |                        | Country_Data       |
| Iran (Islamic Republic              | Fertility Average | Country Data   | Country Data |                        | Country Data       |
| Iraq                                | Fertility Average | Country Data   | Country Data |                        |                    |
| Ireland                             |                   |                | Country Data |                        | Country Data       |
| Israel                              |                   |                | Country Data |                        | Country Data       |
| Italy                               |                   |                | Country Data |                        | Country Data       |
| Jamaica                             | Fertility Average | Country Data   | Country Data |                        | Country Data       |
| Japan                               |                   |                | Country Data |                        | Country Data       |
| Jordan                              | Country Data      | Region Average | Country Data |                        |                    |
| Kazakhstan                          | Country Data      | Region Average | Country Data |                        | Country Data       |
| Kenva                               | Country Data      | Country Data   | Country Data | Country Data           | Country Data       |
| Kuwait                              | Fertility Average | Region Average |              |                        | Country Data       |
| Kyrgyzstan                          | Fertility Average | Region Average | Country Data |                        | Country Data       |
| Lao People's Democratic<br>Republic | Fertility_Average | Country_Data   | Country_Data |                        | Country_Data       |

|                                   | FamPlan           | LiST           | AIM          | Logistics<br>Optimizer | TB impact<br>model |
|-----------------------------------|-------------------|----------------|--------------|------------------------|--------------------|
| Latvia                            | Fertility_Average | Region_Average | Country_Data |                        | Country_Data       |
| Lebanon                           | Fertility_Average | Region_Average | Country_Data |                        | Country_Data       |
| Lesotho                           | Country_Data      | Country_Data   | Country_Data | Country_Data           | Country_Data       |
| Liberia                           | Country_Data      | Country_Data   | Country_Data | Country_Data           | Country_Data       |
| Libyan Arab Jamahiriya            | Fertility_Average | Region_Average | Country_Data |                        |                    |
| Lithuania                         | Fertility_Average | Region_Average | Country_Data |                        | Country_Data       |
| Luxembourg                        |                   |                | Country_Data |                        | Country_Data       |
| Madagascar                        | Country_Data      | Country_Data   | Country_Data | Country_Data           | Country_Data       |
| Malawi                            | Country_Data      | Country_Data   | Country_Data | Country_Data           | Country_Data       |
| Malaysia                          | Fertility_Average | Region_Average | Country_Data |                        | Country_Data       |
| Maldives                          | Country_Data      | Region_Average | Country_Data |                        | Country_Data       |
| Mali                              | Country_Data      | Country_Data   | Country_Data | Country_Data           | Country_Data       |
| Malta                             |                   |                | Country_Data |                        | Country_Data       |
| Martinique                        | Fertility_Average |                |              |                        |                    |
| Mauritania                        | Country_Data      | Country_Data   | Country_Data | Country_Data           | Country_Data       |
| Mauritius                         | Fertility_Average | Region_Average | Country_Data | Country_Data           | Country_Data       |
| Mayotte                           |                   |                | Country_Data |                        |                    |
| Mexico                            | Fertility_Average | Country_Data   | Country_Data |                        | Country_Data       |
| Micronesia (Fed. States<br>of)    | Fertility_Average | Region_Average |              |                        |                    |
| Mongolia                          | Fertility_Average | Country_Data   | Country_Data |                        | Country_Data       |
| Montenegro                        |                   |                | Country_Data |                        |                    |
| Morocco                           | Country_Data      | Country_Data   | Country_Data | Country_Data           | Country_Data       |
| Mozambique                        | Country_Data      | Country_Data   | Country_Data | Country_Data           | Country_Data       |
| Myanmar                           | Fertility_Average | Country_Data   | Country_Data |                        | Country_Data       |
| Namibia                           | Country_Data      | Country_Data   | Country_Data | Country_Data           | Country_Data       |
| Nepal                             | Country_Data      | Country_Data   | Country_Data |                        | Country_Data       |
| Netherlands                       |                   |                | Country_Data |                        | Country_Data       |
| Netherlands Antilles              | Fertility_Average |                |              |                        |                    |
| New Caledonia                     | Fertility_Average |                |              |                        |                    |
| New Zealand                       |                   |                | Country_Data |                        | Country_Data       |
| Nicaragua                         | Country_Data      | Country_Data   | Country_Data |                        | Country_Data       |
| Niger                             | Country_Data      | Country_Data   | Country_Data | Country_Data           | Country_Data       |
| Nigeria                           | Country_Data      | Country_Data   | Country_Data | Country_Data           | Country_Data       |
| Norway                            |                   |                | Country_Data |                        | Country_Data       |
| Occupied Palestinian<br>Territory | Fertility_Average | Region_Average |              |                        |                    |
| Oman                              | Fertility_Average | Region_Average | Country_Data |                        | Country_Data       |
| Pakistan                          | Country_Data      | Country_Data   | Country_Data |                        | Country_Data       |

|                                     | FamPlan           | LiST           | AIM          | Logistics<br>Optimizer | TB impact<br>model |
|-------------------------------------|-------------------|----------------|--------------|------------------------|--------------------|
| Panama                              | Fertility_Average | Country_Data   | Country_Data |                        | Country_Data       |
| Papua New Guinea                    | Fertility_Average | Country_Data   | Country_Data |                        | Country_Data       |
| Paraguay                            | Country_Data      | Country_Data   | Country_Data |                        | Country_Data       |
| Peru                                | Country_Data      | Country_Data   | Country_Data |                        | Country_Data       |
| Philippines                         | Country_Data      | Country_Data   | Country_Data |                        | Country_Data       |
| Poland                              | Fertility_Average | Region_Average | Country_Data |                        | Country_Data       |
| Portugal                            |                   |                | Country_Data |                        | Country_Data       |
| Puerto Rico                         | Fertility_Average |                |              |                        | Country_Data       |
| Qatar                               | Fertility_Average | Region_Average | Country_Data |                        | Country_Data       |
| Republic of Korea                   | Fertility_Average | Region_Average | Country_Data |                        | Country_Data       |
| Republic of Moldova                 | Fertility_Average | Country_Data   | Country_Data |                        | Country_Data       |
| Réunion                             | Fertility_Average |                |              |                        |                    |
| Romania                             | Fertility_Average | Region_Average | Country_Data |                        | Country_Data       |
| Russian Federation                  | Fertility_Average | Region_Average | Country_Data |                        | Country_Data       |
| Rwanda                              | Country_Data      | Country_Data   | Country_Data | Country_Data           | Country_Data       |
| Saint Lucia                         | Fertility_Average | Region_Average | Country_Data |                        | *=                 |
| Saint Vincent and the<br>Grenadines | Fertility_Average | Region_Average | Country_Data |                        |                    |
| Samoa                               | Fertility_Average | Region_Average | Country_Data |                        |                    |
| Sao Tome and Principe               | Fertility_Average | Country_Data   |              | Country_Data           | Country_Data       |
| Saudi Arabia                        | Fertility_Average | Region_Average | Country_Data |                        |                    |
| Senegal                             | Country_Data      | Country_Data   | Country_Data | Country_Data           | Country_Data       |
| Serbia                              | Fertility_Average | Region_Average | Country_Data |                        |                    |
| Sierra Leone                        | Country_Data      | Country_Data   | Country_Data | Country_Data           | Country_Data       |
| Singapore                           | Fertility_Average | Region_Average | Country_Data |                        | Country_Data       |
| Slovakia                            | Fertility_Average | Region_Average | Country_Data |                        |                    |
| Slovenia                            | Fertility_Average | Region_Average | Country_Data |                        |                    |
| Solomon Islands                     | Fertility_Average | Country_Data   | Country_Data |                        |                    |
| Somalia                             | Fertility_Average | Country_Data   | Country_Data | Country_Data           | Country_Data       |
| South Africa                        | Country_Data      | Country_Data   | Country_Data | Country_Data           | Country_Data       |
| Spain                               |                   |                | Country_Data |                        | Country_Data       |
| Sri Lanka                           | Country_Data      | Region_Average | Country_Data |                        | Country_Data       |
| Sudan                               | Country_Data      | Country_Data   | Country_Data | Country_Data           | Country_Data       |
| Suriname                            | Fertility_Average | Country_Data   | Country_Data |                        | Country_Data       |
| Swaziland                           | Country_Data      | Country_Data   | Country_Data | Country_Data           | Country_Data       |
| Sweden                              |                   |                | Country_Data |                        | Country_Data       |
| Switzerland                         |                   |                | Country_Data |                        | Country_Data       |
| Syrian Arab Republic                | Fertility_Average | Region_Average | Country_Data |                        |                    |

|                                       | FamPlan           | LiST           | AIM          | Logistics<br>Optimizer | TB impact<br>model |
|---------------------------------------|-------------------|----------------|--------------|------------------------|--------------------|
| Tajikistan                            | Fertility_Average | Country_Data   | Country_Data |                        | Country_Data       |
| TFYR Macedonia                        | Fertility_Average | Region_Average |              |                        |                    |
| Thailand                              | Country_Data      | Region_Average | Country_Data |                        | Country_Data       |
| Timor-Leste                           | Fertility_Average | Country_Data   | Country_Data |                        |                    |
| Togo                                  | Country_Data      | Country_Data   | Country_Data | Country_Data           | Country_Data       |
| Tonga                                 | Fertility_Average | Region_Average | Country_Data |                        |                    |
| Trinidad and Tobago                   | Country_Data      | Region_Average | Country_Data |                        | Country_Data       |
| Tunisia                               | Country_Data      | Region_Average | Country_Data | Country_Data           | Country_Data       |
| Turkey                                | Country_Data      | Country_Data   | Country_Data |                        |                    |
| Turkmenistan                          | Country_Data      | Country_Data   |              |                        |                    |
| Uganda                                | Country_Data      | Country_Data   | Country_Data | Country_Data           | Country_Data       |
| Ukraine                               | Fertility_Average | Country_Data   | Country_Data |                        | Country_Data       |
| United Arab Emirates                  | Fertility_Average | Region_Average |              |                        |                    |
| United Kingdom                        |                   |                | Country_Data |                        |                    |
| United Republic of<br>Tanzania        | Country_Data      | Country_Data   | Country_Data | Country_Data           | Country_Data       |
| United States of America              |                   |                | Country_Data |                        | Country_Data       |
| United States Virgin<br>Islands       | Fertility_Average |                |              |                        |                    |
| Uruguay                               | Fertility_Average | Region_Average | Country_Data |                        | Country_Data       |
| Uzbekistan                            | Country_Data      | Country_Data   | Country_Data |                        | Country_Data       |
| Vanuatu                               | Fertility_Average | Region_Average | Country_Data |                        |                    |
| Venezuela (Bolivarian<br>Republic of) | Fertility_Average | Country_Data   | Country_Data |                        | Country_Data       |
| Viet Nam                              | Country_Data      | Country_Data   | Country_Data |                        | Country_Data       |
| Western Sahara                        | Fertility_Average |                |              |                        |                    |
| Yemen                                 | Country_Data      | Country_Data   | Country_Data |                        |                    |
| Zambia                                | Country_Data      | Country_Data   | Country_Data | Country_Data           | Country_Data       |
| Zimbabwe                              | Country_Data      | Country_Data   | Country_Data | Country_Data           | Country_Data       |

# APPENDIX: POPULATION AND COVERAGE CONCEPTS

The determinants for intervention costs are the **number of people** receiving the intervention and the **quantity of resources** required to deliver the intervention per person.

In order to calculate the number of people receiving the services, OneHealth includes data entry fields for the following:

- Population
- Target Population
- Population in Need
- Coverage

All four of the above must have data entered into them in order for the tool to be able to estimate the number of people receiving the intervention by year.

**Population:** The overall demographic parameters for the population are entered into the Demproj module. There are country-specific defaults here.

**Target Population:** this is where the sub-population that will receive the intervention is identified. There are global defaults available here for each intervention.

Examples of target population include:

- pregnant women
- adolescents
- children aged < 1 month
- children aged 0-59 months
- children aged 1-59 months
- total population
- Etc.

The user can select from the drop-down list of default populations, or specify the target population of each intervention as shown below:

|                          |                                        |     |               | ant of the same                                                                      | , ille                                                           |                      |                  |          |
|--------------------------|----------------------------------------|-----|---------------|--------------------------------------------------------------------------------------|------------------------------------------------------------------|----------------------|------------------|----------|
|                          | Annual (constant)<br>Configuration (Co |     | norter Balant | * Budget Marping                                                                     | Balanta .                                                        | Filenar<br>Strange - |                  |          |
| Anternational and and it | - Batersee                             | • • | entrolog - 4  | Concretion and<br>Terget per<br>Propulation<br>Eachgroup<br>Treatmant<br>Distance of | ing 1 0<br>publics<br>c in reed<br>ci data<br>(reput)<br>taxoati | Billionis entais     | Propuests sating | <br>Read |

| Intervention                                                              | Target population           |   | Sex                | Starting age | Ending age |
|---------------------------------------------------------------------------|-----------------------------|---|--------------------|--------------|------------|
| child health                                                              |                             |   |                    |              |            |
| Vitamin A supplementation in special<br>settings (children 6 - 59 months) | Children 6-59 months        | - |                    |              |            |
| Diarrhea management                                                       |                             |   |                    |              |            |
| ORS                                                                       | Children 1-60 months        | - |                    |              |            |
| Zinc (diarrhea treatment)                                                 | Children 1-60 months        | • |                    |              |            |
| Antibiotics for treatment of dysentery                                    | Custom target population    | • | Both sexes 🔻       | 0 💌          | 80+        |
| Treatment of severe diarrhea                                              | Children 1-60 months        | • | Both sexes<br>Male |              |            |
| Pneumonia                                                                 |                             |   | Female             |              |            |
| Pneumonia treatment (children)                                            | Children 1-60 months        | • |                    |              |            |
| Treatment of severe pneumonia                                             | Children 1-60 months        | • |                    |              |            |
| Malaria                                                                   |                             |   |                    |              |            |
| Malaria treatment (children)                                              | Children 1-60 months        | • |                    |              |            |
| Treatment of severe malaria (children)                                    | Children 1-60 months        | • |                    |              |            |
| Measles                                                                   |                             |   |                    |              |            |
| Vitamin A for measles treatment (children)                                | Children 1-60 months        | • |                    |              |            |
| Treatment of severe measles                                               | Children 1-60 months        | • |                    |              |            |
| Find next                                                                 | Find previous 🛛 🕅 Highlight |   |                    |              |            |
|                                                                           |                             |   |                    |              |            |
|                                                                           |                             |   |                    |              |            |
| Enable coarching                                                          |                             |   |                    |              |            |

The custom target population is useful in particular for custom interventions which the user has added to the tool, which were not part of the default list of OneHealth interventions.

**Population in need**: this section is used to identify what share of the target population requires the intervention, per year. For most preventive care interventions, the share will be 100%. For example, antenatal care will be required for all pregnant women.

Population in need is determined by incidence and prevalence of conditions, and treatment guidelines.

In some instances the population in need may be > 100%. For example, management

- of diarrhea with ORS. The target population is children aged 0-59 months. If we put 100% population in need, this means that each child will on average receive the intervention once per year. However in many settings the incidence of diarrhea may be greater than 1.0. For example, if the incidence of diarrhea in children is estimated at 3.5 episodes per year, the Population in need will then be 350%. If 1 % of all diarrhea cases are estimated to be severe, then the population in need for treatment of severe diarrhea is 3.5% (calculated as 350% x 1%).
- For another example, take treatment of malaria in pregnant women. Here the target population is pregnant women, and the population in need is the percentage of pregnant women who will need treatment of malaria, per year.
- **Coverage**: The coverage measure refers to how many, out of the population in need, are actually receiving the intervention. This is an indicator commonly measured in household surveys such as Demographic and Health Surveys (DHS) and Multiple Indicator Cluster Surveys (MICS). E.g., among children with a fever during the past two weeks, how many were taken to a health provider for treatment?
- In the current version of OneHealth, coverage is entered into the Coverage Editor (see below). In future versions of OneHealth, coverage will be incorporated into the intervention costing editors for each specific programme.

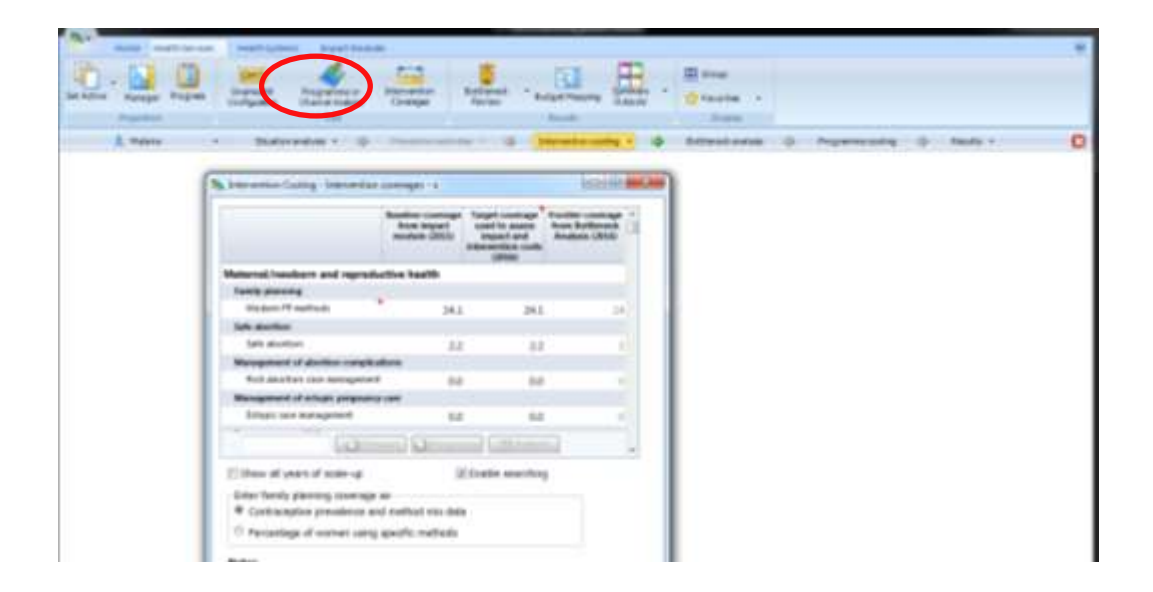

There are three columns in the generic coverage editor (though the columns can be expanded to include coverage targets for all years).

- *Baseline coverage* this is the starting coverage in the base year. Default values appearing here come from the impact modules. If the default value is zero, there may not be any data available as default for the specific intervention. Values entered into this column will drive the calculated estimates.
- *Target coverage used to assess impact and intervention costs* this is the final target coverage for the end year of your projection. Values entered into this column will drive the calculated estimates for the end year.
- *Frontier coverage from Bottleneck analysis* values appearing in this column are those derived from the bottleneck analysis for selected interventions. Values in this column do not drive any calculations in the tool they are only available as a reference point. If users have not done a bottleneck analysis, the value showing here will by default be the same as the baseline coverage. If the user has chosen to do bottleneck analysis, then most likely a target will show that is the suggested value that the user may consider to put as the coverage target for the final year of the projection.

In the example below, the user has not done a bottleneck analysis. Thus the values shown in the

Intervention Costing - Intervention coverages - x Baseline coverage Target coverage Frontier coverage from impact used to assess from Bottleneck module (2011) impact and Analysis (2016) intervention costs (2016) Immunization Rotavirus vaccine 0.0 0.0 0 Measles vaccine 90.0 95.0 90 Hib vaccine 75.0 95.0 75 Pneumococcal vaccine 0.0 0.0 0 DPT vaccination 90.0 95.0 90 Polio vaccine 90.0 95.0 90 BCG vaccine 90.0 95.0 90 HPV vaccine 0.0 0.0 C Find next Find previous Show all years of scale-up Enable searching Enter family planning coverage as-Contraceptive prevalence and method mix data Percentage of women using specific methods Notes Intervention coverages are interpolated linearly between the baseline and target year. · Interventions without calculated impact are marked in red. Close Transfer coverages to impact modules 🕜 Help

right hand column are the same as the baseline coverage.

#### Notes:

- When in doubt about what value to enter for the Population in Need, go into the Target Population editor and review what target population has been selected.
- The OneHealth tool includes pop-up texts to guide users on the default definitions for the Population in Need, Target Population, and Coverage. These are shown as red triangles in the upper right hand corner of the cell. Text will appear when the user hovers the cursor above the flagged cell..

#### **Examples for illustration:**

#### Measles Vaccine

How should data be inputted?

- The target population can be put as births or children <1.
- The population in need is 100% since the recommendation is that all children are immunized.
- The current coverage may be 80-90% depending on the country.

#### School health programme

A new school health programme will be set up to target children age 9-12 years in rural areas. The ambition is that 60% of schools in rural areas should be covered by 2015. How should data be inputted?

- The target population can be customized to children from age 9 to 12. Indicate whether both sexes are covered or select males / females.
- The population in need is the percentage of children living in rural areas, who are enrolled in school. In this example assume the proportion is 75% population in rural areas and 90% of those are enrolled in school. The population in need is then 75% x 90% = 67.5%
- The current coverage is 0% and the target coverage for 2015 is set to 60%.

#### <u>PMTCT</u>

How should data be inputted?

- The target population should be set to "Women in need of PMTCT". This is a specific parameter that pulls the relevant data from the HIV impact module.
- The population in need here would be 100% since the target population is already defined as Women in need of PMTCT.
- The current coverage can target coverage is country-specific.